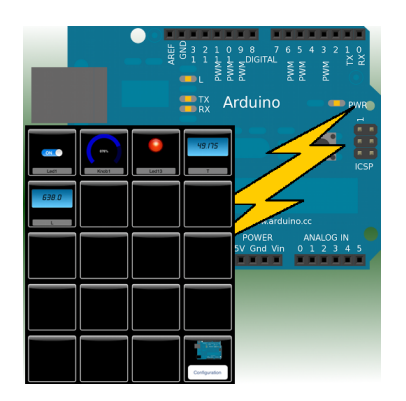

Fabrizio Boco fabboco@gmail.com

## Arduino Manager

**Tutorial and Documentation** 

Version: 2.0 08/21/2013

#### Disclaimer

IOSController library, IOSControllerWiFi library, IOSControllerBLE library ("The Software") and the related documentation ("The Documentation") are supplied to you by the Author in consideration of your agreement to the following terms, and your use or installation of The Software and the use of The Documentation constitutes acceptance of these terms.

If you do not agree with these terms, please do not use or install The Software.

The Author grants you a personal, non-exclusive license, under author's copyrights in this original software, to use The Software. Except as expressly stated in this notice, no other rights or licenses, express or implied, are granted by the Author, including but not limited to any patent rights that may be infringed by your derivative works or by other works in which The Software may be incorporated.

The Software and the Documentation are provided by the Author on an "AS IS" basis. THE AUTHOR MAKES NO WARRANTIES, EXPRESS OR IMPLIED, INCLUDING WITHOUT LIMITATION THE IMPLIED WARRANTIES OF NON-INFRINGEMENT, MERCHANTABILITY AND FITNESS FOR A PARTICULAR PURPOSE, REGARDING THE SOFTWARE OR ITS USE AND OPERATION ALONE OR IN COMBINATION WITH YOUR PRODUCTS.

IN NO EVENT SHALL THE AUTHOR BE LIABLE FOR ANY SPECIAL, INDIRECT, INCIDENTAL OR CONSEQUENTIAL DAMAGES (INCLUDING, BUT NOT LIMITED TO, PROCUREMENT OF SUBSTITUTE GOODS OR SERVICES; LOSS OF USE, DATA, OR PROFITS; OR BUSINESS INTERRUPTION) ARISING IN ANY WAY OUT OF THE USE, REPRODUCTION AND MODIFICATION OF THE SOFTWARE AND OR OF THE DOCUMENTATION, HOWEVER CAUSED AND WHETHER UNDER THEORY OF CONTRACT, TORT (INCLUDING NEGLIGENCE), STRICT LIABILITY OR OTHERWISE, EVEN IF THE AUTHOR HAS BEEN ADVISED OF THE POSSIBILITY OF SUCH DAMAGE.

#### Credits

Arduino Manager uses the following additional software:

- LGViewHUD (https://github.com/y0n3l/LGViewHUD)
- DCControls (<u>https://github.com/domesticcatsoftware/DCControls</u>)
- GCDAsyncSocket (https://github.com/robbiehanson/CocoaAsyncSocket)

Sound from Mike Koenig (<u>http://soundbible.com</u>) under Attribution 3.0 license.

Many thanks to the authors for the valuable work they did.

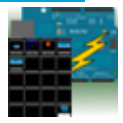

### Index

| 1 | Wh   | at is Arduino Manager                                 | . 6 |
|---|------|-------------------------------------------------------|-----|
| 1 | 1.1  | SD Management changes from version 2.0                | 8   |
| 1 | 1.2  | Display Widget – How to use it                        | 9   |
| 1 | 1.3  | Led Widget – How to use it                            | 10  |
| 1 | 1.4  | Switch & LED Widget – How to use it                   | 10  |
| 1 | 1.5  | Graph Widget – How to use it                          | 11  |
| 1 | 1.6  | Logged Data Graph Widget – How to use it              | 12  |
| 1 | 1.7  | Alarm Widget – How to use it                          | 15  |
| 1 | 8.1  | Threshold Widget – How to use it                      | 16  |
| 1 | 1.9  | Alarm Sound Widget – How to use it                    | 17  |
| 1 | 1.10 | Rover Controller Widget – How to use it               | 18  |
| 1 | 1.11 | Console Widget – How to use it                        | 19  |
| 1 | 1.12 | Sharing Widget Configuration                          | 19  |
| 2 | Arc  | luino Manager and Ethernet Shield for impatient       | 21  |
| 2 | 2.1  | Step 1 - Test Circuit                                 | 21  |
| 2 | 2.2  | Step 2 – Install IOSController Library                | 23  |
| 2 | 2.3  | Step 3 – Arduino Ethernet Shield                      | 25  |
| 2 | 2.4  | Step 4 – Install the test sketch                      | 25  |
| 2 | 2.5  | Step 5 – Connect Arduino Manager to the board         | 26  |
| 2 | 2.6  | Step 6 – Configure Arduino Manager                    | 26  |
| 2 | 2.7  | Step 7 – Move a Widget                                | 27  |
| 2 | 2.8  | Step 8 – Delete a Widget                              | 28  |
| 3 | Arc  | luino Manager and WiFi Shield for impatient           | 29  |
| 3 | 3.1  | Step 1 - Test Circuit                                 | 29  |
| 3 | 3.2  | Step 2 - Install WiFi Library                         | 29  |
| 3 | 3.3  | Step 3 - Install IOSControllerWiFi Library            | 30  |
| 3 | 3.4  | Step 4 – Arduino WiFi Shield                          | 31  |
| 3 | 3.5  | Step 5 - Install the test sketch                      | 31  |
| 3 | 3.6  | Step 6 – Other steps                                  | 32  |
| 4 | Arc  | luino Manager and RedBearLab BLE Shield for impatient | 33  |
| 4 | 1.1  | Step 1 – Test Circuit                                 | 33  |
| 4 | 1.2  | Step 2 – Install BLE Library                          | 35  |
| 2 | 1.3  | Step 3 – Install IOSControllerBLE Library             | 36  |
| 4 | 1.4  | Step 4 – RedBearLab BLE Shield                        | 36  |

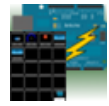

|                      | 4.5                                                                                    | Step 5 – Install the test sketch                                                                                                    | 37                                                                                                    |  |  |  |
|----------------------|----------------------------------------------------------------------------------------|----------------------------------------------------------------------------------------------------|----------------------------------------------------------------------------------------------------|--|--|--|
|                      | 4.6                                                                                    | Step 6 - Connect Arduino Manager to the board                                                                                                    | 37                                                                                                    |  |  |  |
|                      | 4.7                                                                                    | Step 7 – Configure Arduino Manager                                                                                                    | 37                                                                                                    |  |  |  |
|                      | 4.8                                                                                    | Step 8 – Move a Widget                                                                                                    | 38                                                                                                    |  |  |  |
|                      | 4.9                                                                                    | Step 9 - Delete a Widget                                                                                                    | 38                                                                                                    |  |  |  |
| 5                    | De                                                                                     | Development Manual IOSController 39                                                                                                    |                                                                                                    |  |  |  |
| -                    | 5 1                                                                                    | IOSController Library                                                                                                    | 39                                                                                                    |  |  |  |
|                      | 5.2                                                                                    | How to reduce Library memory occupation                                                                                                    | 39                                                                                                    |  |  |  |
|                      | 53                                                                                     | Available Functions                                                                                                    | ٥٥<br>٨٥                                                                                                  |  |  |  |
|                      | 5.5                                                                                    |                                                                                                    | 40                                                                                                    |  |  |  |
|                      | 5.3                                                                                    | 3.2 IOSController                                                                                                    | 40                                                                                                    |  |  |  |
|                      | 5.3                                                                                    | 3.3 loop                                                                                                    | 42                                                                                                    |  |  |  |
|                      | 5.3                                                                                    | 3.4 writeMessage                                                                                                    | 42                                                                                                    |  |  |  |
|                      | 5.3                                                                                    | 3.5 writeTxtMessage                                                                                                    | 43                                                                                                    |  |  |  |
|                      | 5.3                                                                                    | 3.6 temporaryDigitalWrite                                                                                                    | 43                                                                                                    |  |  |  |
|                      | 5.3                                                                                    | 3.7 sendFileList                                                                                                    | 43                                                                                                    |  |  |  |
|                      | 5.3                                                                                    | 3.8 sendFile                                                                                                    | 44                                                                                                    |  |  |  |
|                      | 5.3                                                                                    | 3.9 setNTPServerAddress                                                                                                    | 44                                                                                                    |  |  |  |
|                      | 5.3                                                                                    | 3.10 log                                                                                                    | 44                                                                                                    |  |  |  |
|                      | 5.3<br>5.3                                                                             | 0.11 10yL11                                                                                                    | 40                                                                                                    |  |  |  |
|                      | 5.3                                                                                    | 3.12 SULOYLADEIS                                                                                                    | 45                                                                                                    |  |  |  |
|                      | 5.3                                                                                    | 3 14 now                                                                                                    | 48                                                                                                    |  |  |  |
|                      | E 1                                                                                    | Skotah akalatan far IOSContrallar aunnart                                                                                                    | 10                                                                                                    |  |  |  |
|                      | 5.4                                                                                    |                                                                                                    | 49                                                                                                    |  |  |  |
| c                    | De                                                                                     | valarment Manual IOCControllerWIC:                                                                                                    | E 2                                                                                                    |  |  |  |
| 6                    | De                                                                                     | velopment Manual IOSControllerWiFi                                                                                                    | <b>53</b>                                                                                                 |  |  |  |
| 6                    | <b>De</b><br>6.1                                                                       | velopment Manual IOSControllerWiFi<br>IOSControllerWiFi Library                                                                                                    | <b>53</b><br>53                                                                                           |  |  |  |
| 6                    | <b>De</b><br>6.1<br>6.2                                                                | Velopment Manual IOSControllerWiFi<br>IOSControllerWiFi Library<br>How to reduce Library memory occupation                                                                                                    | <b>53</b><br>53<br>53                                                                                     |  |  |  |
| 6                    | De<br>6.1<br>6.2<br>6.3                                                                | Velopment Manual IOSControllerWiFi<br>IOSControllerWiFi Library<br>How to reduce Library memory occupation<br>Available Functions                                                                                                    | <b>53</b><br>53<br>53<br>54                                                                               |  |  |  |
| 6                    | De<br>6.1<br>6.2<br>6.3<br>6.3                                                         | velopment Manual IOSControllerWiFi         IOSControllerWiFi Library         How to reduce Library memory occupation         Available Functions         3.1                                                                                                    | <b>53</b><br>53<br>53<br>54<br>54                                                                         |  |  |  |
| 6                    | De<br>6.1<br>6.2<br>6.3<br>6.3<br>6.3                                                  | velopment Manual IOSControllerWiFi         IOSControllerWiFi Library         How to reduce Library memory occupation         Available Functions         3.1       IOSControllerWiFi         3.2       IOSControllerWiFi                                                                                                    | <b>53</b><br>53<br>53<br>54<br>54<br>55                                                                   |  |  |  |
| 6                    | De<br>6.1<br>6.2<br>6.3<br>6.3<br>6.3<br>6.3                                           | velopment Manual IOSControllerWiFi         IOSControllerWiFi Library         How to reduce Library memory occupation         Available Functions         3.1       IOSControllerWiFi         3.2       IOSControllerWiFi         3.3       loop                                                                                                    | <b>53</b><br>53<br>53<br>54<br>54<br>55<br>56                                                             |  |  |  |
| 6                    | De<br>6.1<br>6.2<br>6.3<br>6.3<br>6.3<br>6.3<br>6.3<br>6.3                             | velopment Manual IOSControllerWiFi         IOSControllerWiFi Library         How to reduce Library memory occupation         Available Functions         3.1       IOSControllerWiFi         3.2       IOSControllerWiFi         3.3       loop         3.4       writeMessage                                                                                                    | <b>53</b><br>53<br>54<br>54<br>55<br>56<br>56                                                             |  |  |  |
| 6                    | De<br>6.1<br>6.2<br>6.3<br>6.3<br>6.3<br>6.3<br>6.3<br>6.3<br>6.3<br>6.3               | velopment Manual IOSControllerWiFi         IOSControllerWiFi Library         How to reduce Library memory occupation         Available Functions         3.1       IOSControllerWiFi         3.2       IOSControllerWiFi         3.3       loop         3.4       writeMessage         3.5       writeTxtMessage                                                                                                    | <b>53</b><br>53<br>53<br>54<br>54<br>55<br>56<br>56<br>56                                                 |  |  |  |
| 6                    | De<br>6.1<br>6.2<br>6.3<br>6.3<br>6.3<br>6.3<br>6.3<br>6.3<br>6.3<br>6.3<br>6.3<br>6.3 | velopment Manual IOSControllerWiFi         IOSControllerWiFi Library         How to reduce Library memory occupation         Available Functions         3.1 IOSControllerWiFi         3.2 IOSControllerWiFi         3.3 loop         3.4 writeMessage         3.5 writeTxtMessage         3.6 temporaryDigitalWrite                                                                                                    | <b>53</b><br>53<br>53<br>54<br>54<br>55<br>56<br>56<br>56<br>56                                           |  |  |  |
| 6                    | De<br>6.1<br>6.2<br>6.3<br>6.3<br>6.3<br>6.3<br>6.3<br>6.3<br>6.3<br>6.3<br>6.3<br>6.3 | velopment Manual IOSControllerWiFi         IOSControllerWiFi Library         How to reduce Library memory occupation         Available Functions         3.1       IOSControllerWiFi         3.2       IOSControllerWiFi         3.3       loop         3.4       writeMessage         3.5       writeTxtMessage         3.6       temporaryDigitalWrite         3.7       sendFileList                                                                                                    | <b>53</b><br>53<br>53<br>54<br>54<br>55<br>56<br>56<br>56<br>56<br>56<br>56                               |  |  |  |
| 6                    | De<br>6.1<br>6.2<br>6.3<br>6.3<br>6.3<br>6.3<br>6.3<br>6.3<br>6.3<br>6.3<br>6.3<br>6.3 | velopment Manual IOSControllerWiFi         IOSControllerWiFi Library         How to reduce Library memory occupation         Available Functions         3.1 IOSControllerWiFi         3.2 IOSControllerWiFi         3.3 loop         3.4 writeMessage         3.5 writeTxtMessage         3.6 temporaryDigitalWrite         3.7 sendFileList         3.8 sendFile         3.9 setNTPServerAddress                                                                                                    | <b>53</b><br>53<br>53<br>54<br>54<br>55<br>56<br>56<br>56<br>56<br>56<br>57<br>57                         |  |  |  |
| 6                    | De<br>6.1<br>6.2<br>6.3<br>6.3<br>6.3<br>6.3<br>6.3<br>6.3<br>6.3<br>6.3               | velopment Manual IOSControllerWiFi         IOSControllerWiFi Library         How to reduce Library memory occupation         Available Functions         3.1 IOSControllerWiFi         3.2 IOSControllerWiFi         3.3 loop         3.4 writeMessage         3.5 writeTxtMessage         3.6 temporaryDigitalWrite         3.7 sendFileList         3.8 sendFile         3.9 setNTPServerAddress                                                                                                    | <b>53</b><br>53<br>54<br>55<br>56<br>56<br>56<br>56<br>56<br>57<br>57<br>57                               |  |  |  |
| 6                    | De<br>6.1<br>6.2<br>6.3<br>6.3<br>6.3<br>6.3<br>6.3<br>6.3<br>6.3<br>6.3               | velopment Manual IOSControllerWiFi         IOSControllerWiFi Library         How to reduce Library memory occupation         Available Functions         3.1       IOSControllerWiFi         3.2       IOSControllerWiFi         3.3       loop         3.4       writeMessage         3.5       writeTxtMessage         3.6       temporaryDigitalWrite         3.7       sendFileList         3.8       sendFile         3.9       setNTPServerAddress         3.10       log         3.11       logLn                                                                                                    | <b>53</b><br>53<br>54<br>55<br>56<br>56<br>56<br>56<br>56<br>57<br>57<br>57                               |  |  |  |
| 6                    | De<br>6.1<br>6.2<br>6.3<br>6.3<br>6.3<br>6.3<br>6.3<br>6.3<br>6.3<br>6.3               | velopment Manual IOSControllerWiFi         IOSControllerWiFi Library         How to reduce Library memory occupation         Available Functions         3.1       IOSControllerWiFi         3.2       IOSControllerWiFi         3.3       loop         3.4       writeMessage         3.5       writeTxtMessage         3.6       temporaryDigitalWrite         3.7       sendFileList         3.8       sendFile         3.9       setNTPServerAddress         3.10       log         3.11       logLn         3.12       sdLogLabels                                                                                                    | <b>53</b><br>53<br>54<br>55<br>56<br>56<br>56<br>56<br>56<br>57<br>57<br>57<br>57                         |  |  |  |
| 6                    | De<br>6.1<br>6.2<br>6.3<br>6.3<br>6.3<br>6.3<br>6.3<br>6.3<br>6.3<br>6.3               | velopment Manual IOSControllerWiFi         IOSControllerWiFi Library         How to reduce Library memory occupation         Available Functions         3.1       IOSControllerWiFi         3.2       IOSControllerWiFi         3.3       loop         3.4       writeMessage         3.5       writeTxtMessage         3.6       temporaryDigitalWrite         3.7       sendFileList         3.8       sendFile         3.9       setNTPServerAddress         3.10       log         3.11       logLn         3.12       sdLogLabels                                                                                                    | <b>53</b><br>53<br>54<br>55<br>56<br>56<br>56<br>56<br>56<br>57<br>57<br>57<br>57<br>57                   |  |  |  |
| 6                    | De<br>6.1<br>6.2<br>6.3<br>6.3<br>6.3<br>6.3<br>6.3<br>6.3<br>6.3<br>6.3               | velopment Manual IOSControllerWiFi         IOSControllerWiFi Library         How to reduce Library memory occupation         Available Functions         3.1       IOSControllerWiFi         3.2       IOSControllerWiFi         3.3       loop         3.4       writeMessage         3.5       writeTxtMessage         3.6       temporaryDigitalWrite         3.7       sendFileList         3.8       sendFile         3.9       setNTPServerAddress         3.10       log         3.11       logLn         3.12       sdLogLabels         3.13       sdLog                                                                                                    | <b>53</b><br>53<br>54<br>55<br>56<br>56<br>56<br>56<br>56<br>57<br>57<br>57<br>57<br>57<br>57             |  |  |  |
| 6                    | De<br>6.1<br>6.2<br>6.3<br>6.3<br>6.3<br>6.3<br>6.3<br>6.3<br>6.3<br>6.3               | velopment Manual IOSControllerWiFi         IOSControllerWiFi Library         How to reduce Library memory occupation         Available Functions         3.1       IOSControllerWiFi         3.2       IOSControllerWiFi         3.3       loop         3.4       writeMessage         3.5       writeTxtMessage         3.6       temporaryDigitalWrite         3.7       sendFileList         3.8       sendFile         3.9       setNTPServerAddress         3.11       logLn         3.12       sdLog         3.13       sdLog         3.14       now         Sketch skeleton for IOSControllerWiFi support                                                                                                    | <b>53</b> 53 54 555 56 56 57 57 57 57 58 58                                                               |  |  |  |
| 6                    | De<br>6.1<br>6.2<br>6.3<br>6.3<br>6.3<br>6.3<br>6.3<br>6.3<br>6.3<br>6.3               | velopment Manual IOSControllerWiFi         IOSControllerWiFi Library         How to reduce Library memory occupation         Available Functions         3.1       IOSControllerWiFi         3.2       IOSControllerWiFi         3.3       loop         3.4       writeMessage         3.5       writeTxtMessage         3.6       temporaryDigitalWrite         3.7       sendFileList         3.8       sendFile         3.9       setNTPServerAddress         3.10       log         3.11       logLn         3.12       sdLogLabels         3.13       sdLog         3.14       now         Sketch skeleton for IOSControllerWiFi support         Code example for controlling a Rover Robot                                                                | <b>53</b><br>53<br>54<br>55<br>56<br>56<br>56<br>56<br>56<br>57<br>57<br>57<br>57<br>57<br>57<br>58<br>62 |  |  |  |
| 7                    | De<br>6.1<br>6.2<br>6.3<br>6.3<br>6.3<br>6.3<br>6.3<br>6.3<br>6.3<br>6.3               | velopment Manual IOSControllerWiFi         IOSControllerWiFi Library         How to reduce Library memory occupation         Available Functions         3.1       IOSControllerWiFi         3.2       IOSControllerWiFi         3.3       loop         3.4       writeMessage         3.5       writeTxtMessage         3.6       temporaryDigitalWrite         3.7       sendFileList         3.8       sendFile         3.9       setNTPServerAddress         3.10       log                                                                                                    | <b>53</b><br>53<br>54<br>55<br>56<br>56<br>56<br>56<br>57<br>57<br>57<br>57<br>58<br>62<br><b>64</b>      |  |  |  |
| <b>6</b><br><b>7</b> | De<br>6.1<br>6.2<br>6.3<br>6.3<br>6.3<br>6.3<br>6.3<br>6.3<br>6.3<br>6.3               | velopment Manual IOSControllerWiFi         IOSControllerWiFi Library         How to reduce Library memory occupation         Available Functions         3.1       IOSControllerWiFi         3.2       IOSControllerWiFi         3.3       loop         3.4       writeMessage         3.5       writeTxtMessage         3.6       temporaryDigitalWrite         3.7       sendFile         3.8       sendFile         3.9       setNTPServerAddress         3.10       log         3.11       logLn         3.12       sdLogLabels         3.13       sdLog         3.14       now         Sketch skeleton for IOSControllerWiFi support         Code example for controlling a Rover Robot         velopment Manual IOSControllerBLE         IOSControllerBLE | <b>53</b> 53 54 555 566 567 577 57 57 57 58 62 64                                                         |  |  |  |

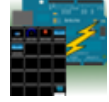

| 7  | 2 Widget not supported                                                                                                    | 64                                                 |
|----|----------------------------------------------------------------------------------------------------|----------------------------------------------------|
| 7  | 3 How to reduce Library memory occupation                                                                                                    | 65                                                 |
| 7  | 4 Available Functions                                                                                                    | 65                                                 |
|    | 7.4.1       IOSControllerBLE         7.4.2       IOSControllerBLE         7.4.3       loop         7.4.4       writeMessage         7.4.5       writeTxtMessage         7.4.6       temporaryDigitalWrite         7.4.7       log         7.4.8       logLn         7.4.9       now | 65<br>66<br>67<br>67<br>67<br>67<br>67<br>67<br>68 |
| 7  | 5 Sketch skeleton for IOSControllerBLE support                                                                                                    | 68                                                 |
| 8  | Code Generator                                                                                                    | 71                                                 |
| 9  | Frequent Asked Questions                                                                                                    | 72                                                 |
| 10 | Revision History                                                                                                    | 73                                                 |
| 11 | Comments and Support                                                                                                    | 74                                                 |

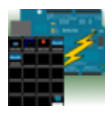

# 1 What is Arduino Manager

Arduino Manager is an app to control your Arduino board and receive information from it through Ethernet Shield.

The app shows a grid and tapping on it you can insert specialized widgets to send and receive information from Arduino.

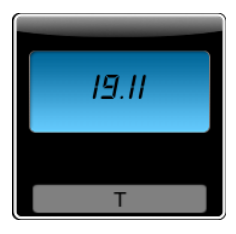

**Display Widget**: This widget shows values coming from your Arduino (i.e. Temperature). It can show numbers with 0,1,2,3 decimal digits or rolling text. Double tap on it to choose to show text or change the precision.

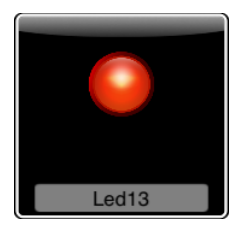

**LED Widget**: This widget shows a LED that can be turned on and off through digital values from Arduino. Double tap on the LED Widget to change LED's color.

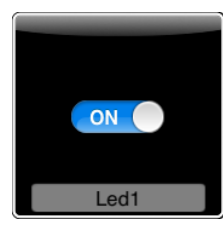

Switch Widget: This widget sets a digital value to Arduino.

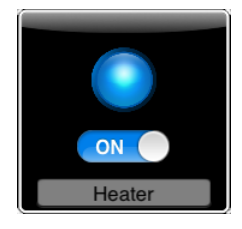

Switch & LED Widget: This widget is the combination of the two previous widgets, to save space when they are used together with the same variable. Double tap on the LED Widget to change LED's color. The LED is turned on and off with messages from the board to show exactly the status of a digital value on the board.

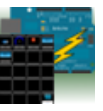

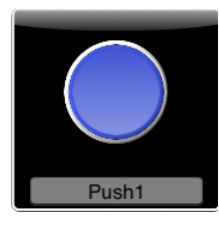

**Push Button Widget**: This widget temporarily sets a digital value to Arduino. Double tap on the Push Button Widget to change the button color.

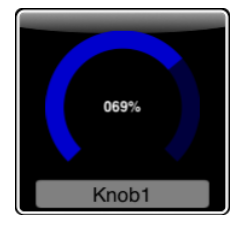

Knob Widget: This widget sets a non-digital value to Arduino.

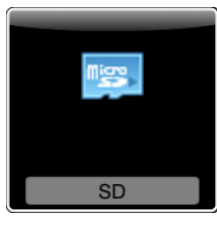

**SD Widget**: This widget shows the list of files available in the root of SD Card and selecting a file it shows the content.

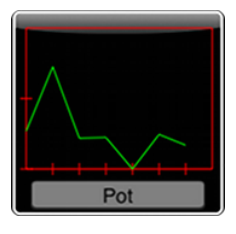

**Graph Widget**: This widget graphs values in (almost) real time coming from your Arduino (e.g. instantaneous temperature). Double tap on it to zoom it in and change values range.

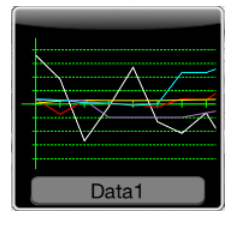

**Logged Data Graph Widget**: This widget graphs up to 5 values logged onto the SD Card attached to Arduino. Double tap on it to zoom it in and then refresh values.

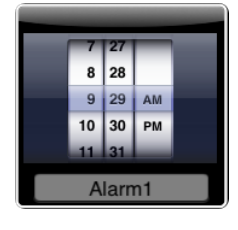

Alarm Widget: This widget sets the time of an alarm, which is fired on your Arduino board. Double tap on it to set values. Enabling Repeat the alarm is fired each day.

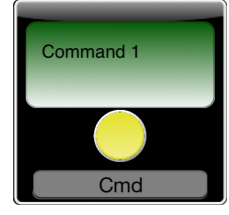

**Command Widget**: This widget allows sending a command (text message) to Arduino once the yellow button is tapped. Double Tap the widget to enter the command text. You can add more Command Widgets to send different commands.

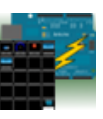

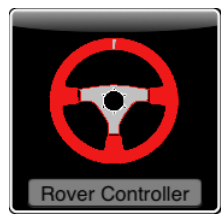

**Rover Controller Widget**: This widget allows driving a rover robot just rotating the device.

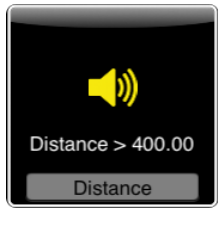

**Sound Alarm Widget**: This widget sounds an alarm each time the associated condition is verified. Double tap it to configure the condition and the alarm to sound.

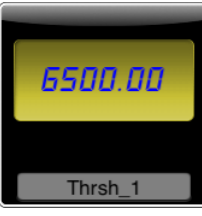

**Threshold Widget**: This widget allows setting a threshold to the Arduino board (e.g. the room temperature under which the board has to start an heater). Double tap on it to set the threshold's range and its actual value.

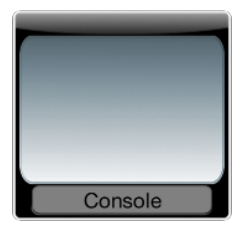

**Console Widget**: This widget helps the user to debug the Arduino code, receiving and displaying debugging messages.

Each widget is associated with a variable (i.e. T), which is either written or read by the sketch on the board. In this way the iOS app can receive information from the Arduino board or control it.

IOSController or IOSControllerWiFi library allows integrating Arduino Manager with your own sketches (see Chapter 3).

#### 1.1 SD Management changes from version 2.0

From version 2.0 of Arduino Manager the file list and download of file from SD Card is directly managed from the IOSController or IOSControllerWiFi library.

User doesn't have to worry about it and these following lines must be removed from your sketch in the processingIncomingMessages:

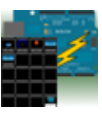

```
#ifdef SD_SUPPORT
    if (strcmp(variable,"SD")==0) {
        iosController.sendFileList();
    }
    if (strcmp(variable,"SDDL")==0) {
        iosController.sendFile(value);
    }
#endif
```

#### **1.2 Display Widget – How to use it**

This widget shows values coming from your Arduino (i.e. Temperature). It can show numbers with 0,1,2,3 decimal digits or rolling text.

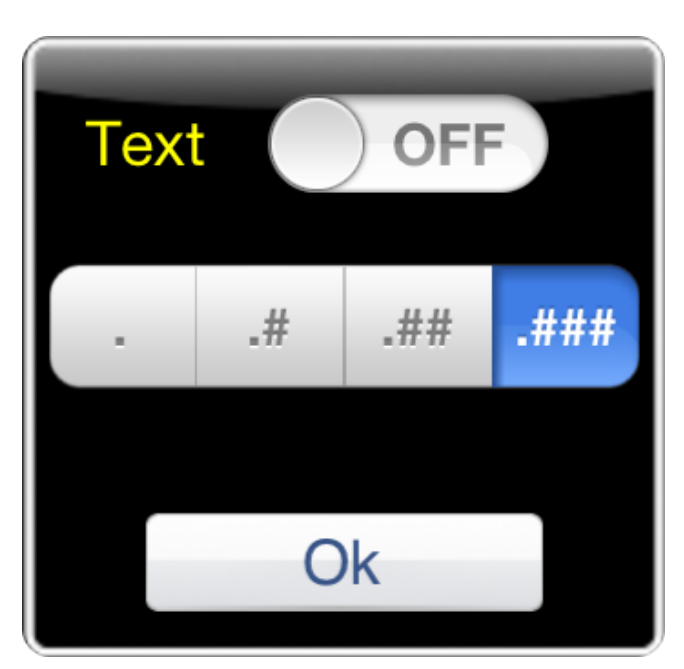

Double tapping the Widget, you can configure it.

If the Widget can show on text, tap on the Text switch.

When the Widget displays only numbers, you can choose the number of decimal digit to show, tapping on

- . for 0 decimal digits
- .# for 1 decimal digit
- .## for 2 decimal digits
- .### for 3 decimal digits.

When the Widget displays numbers, you can enable or disable it from the Arduino code sending respectively these messages:

```
iosController.writeTxtMessage("variable","On");
iosController.writeTxtMessage("variable","Off");
```

Where variable is the label assigned to the Widget.

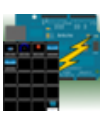

#### 1.3 Led Widget – How to use it

This widget shows a LED that can be turned on and off through digital values from Arduino.

Double tapping on the LED Widget you can change LED's color.

To change the LED's color from the Arduino code you can send one of these messages:

```
iosController.writeTxtMessage("variable","Red");
iosController.writeTxtMessage("variable","Blue");
iosController.writeTxtMessage("variable","Green");
iosController.writeTxtMessage("variable","Yellow");
```

Where variable is the label assigned to the Widget.

#### 1.4 Switch & LED Widget – How to use it

This widget is the combination of the Switch Widget and Led Widget, to save space when they are used together with the same variable.

Double tapping on the LED Widget you can change LED's color.

Tapping the switch a message is received into the processIncomingMessages and can be managed there as for the Switch Widget

Where variable is the label assigned to the Widget.

The LED can be turned on and off sending respectively the following messages:

```
iosController.writeMessage("variable",HIGH);
iosController.writeMessage("variable",LOW);
```

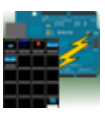

To change the LED's color from the Arduino code you can send one of these messages:

```
iosController.writeTxtMessage("variable","Red");
iosController.writeTxtMessage("variable","Blue");
iosController.writeTxtMessage("variable","Green");
iosController.writeTxtMessage("variable","Yellow");
```

#### 1.5 Graph Widget – How to use it

This widget graphs values coming from your Arduino (i.e. Temperature). Double tap on it to zoom it in and change values range.

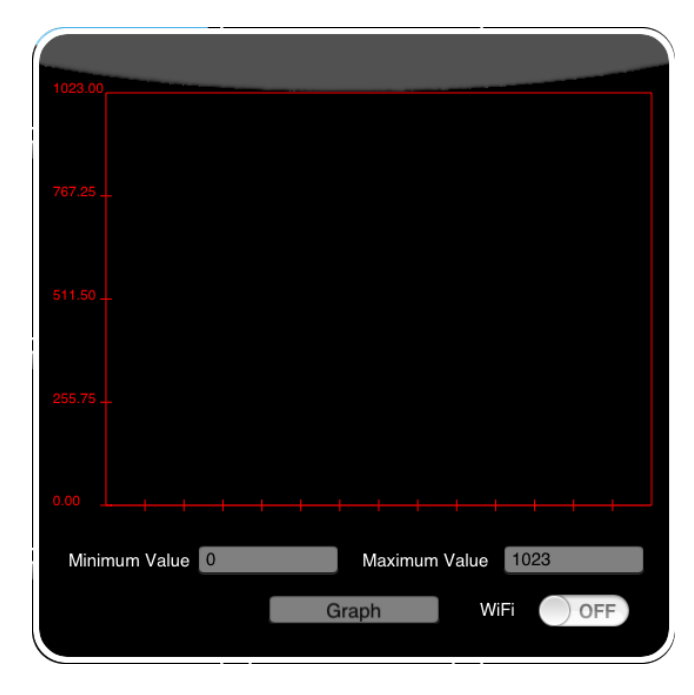

To show the graph at best, you can enter the expected Minimum Value and Maximum Value of the received data.

The Ethernet Shield sends data continuously and with a minimum delay (not considering any heavy traffic on the network). On the contrary, the WiFi Shield sends packets of data, then a delay is present between packets.

To get better performances, at least with the Ethernet Shield, you should set WiFi Shield if data is received through the WiFi Shield.

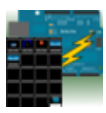

### 1.6 Logged Data Graph Widget – How to use it

This widget graphs up to 5 values logged into Arduino SD. Double tap on it to zoom it in and refresh values.

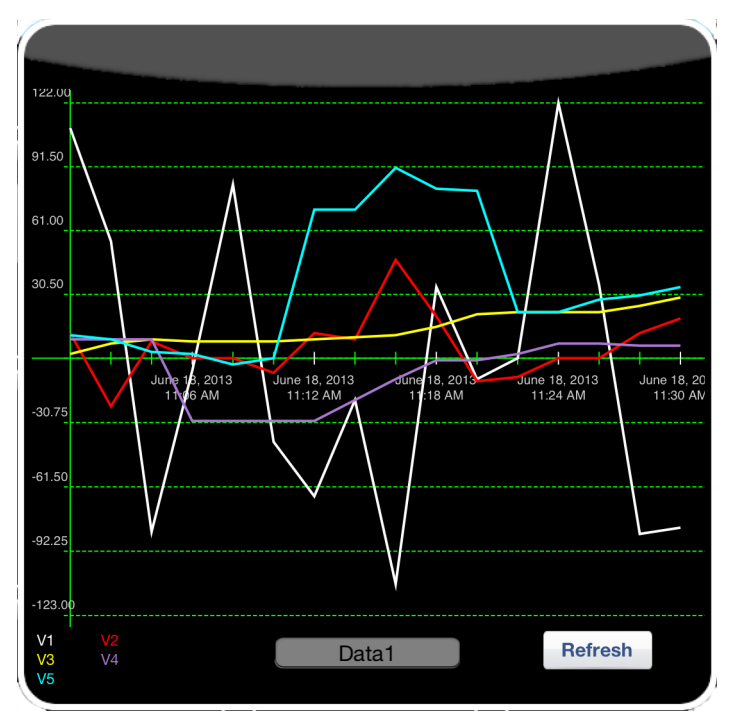

Widget downloads data from a file stored into the SD card of the Arduino board, which has to called with the same name of the widget.

The first row of the file, which contains the label of each graph, has to be formatted as in this example:

#### -;V1;V2;V3;V4;V5

In case, you need only few graphs, the respective label has to be replaced by -. For example for only two graphs:

#### -;V1;V2;-;-;-

All the other lines contain data followed by a new line. First value is the time when the sample has been get.

#### 1371546000;110.00;12;2;9;11

Time is expressed as Unix epoch: the number of seconds that have elapsed since January 1, 1970 (midnight UTC/GMT). Missing values are replaced by -:

1371546000;110.00;22.3;-;-;-

IOSController and IOSControllerWiFi make available some help functions to format the data as required and to get current time, see paragraph 5.3 or 6.3.

The best way to write to the log file is using a timer and an interrupt handler. In the following example, Timer1 is used.

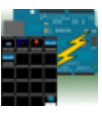

Once you have decided the desired interrupt frequency, the value of the match register may be calculated using this formula:

```
OCR1A = [16,000,000Hz/ (prescaler * desired_interrupt_frequency)] - 1
Prescaler allowed values: 1, 8, 64, 256, and 1024
```

Then add this code to the setup function to configure and start Timer1.

```
/** Configure and start Timer1 **/
cli();//stop interrupts
TCCR1A = 0; // set entire TCCR1A register to 0
TCCR1B = 0; // same for TCCR1B
TCNT1 = 0; //initialize counter value to 0
// set compare match register
OCR1A = 62499; // = (16*10^6) / (0.25*1024) - 1 (must be <65536)
TCCR1B |= (1 << WGM12); // turn on CTC mode
TCCR1B |= (1 << CS12) | (1 << CS10); // Set CS10 and CS12 bits for 1024
prescaler
TIMSK1 |= (1 << OCIE1A); // enable timer compare interrupt
sei();//allow interrupts
samplingCounter = 0;
currentNumberOfSamples = MAXNUMBEROFSAMPLES;
gettingSample = false;</pre>
```

Then, add these functions to your code:

```
/***
    Interrupt Handler
***/
ISR(TIMER1_COMPA_vect) {
    if (samplingCounter == SAMPLEINTERVAL*60/4) {
        gettingSample = true;
        samplingCounter = 0;
    }
    else {
        samplingCounter++;
    }
```

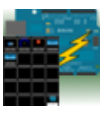

```
}
/***
Function to write samples to file
***/
void getSample(char *variable, unsigned long now1) {
    if(currentNumberOfSamples == MAXNUMBEROFSAMPLES) {
        SD.remove(variable);
        iosController.sdLogLabels(variable, "Temp1", "Temp2", "Temp3", "Temp4", "Temp5");
        currentNumberOfSamples = 0;
    }
    iosController.sdLog(variable, now1, temp1, temp2, temp3, temp4, temp5);
    currentNumberOfSamples += 1;
}
```

Eventually add this code to the doWork function:

```
if (gettingSample) {
    unsigned long now = iosController.now();
    cli();
    getSample("DATA",now); // DATA is the name of the Logged Data Graph Widget
    sei();
    gettingSample = false;
}
...
```

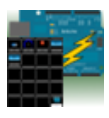

#### 1.7 Alarm Widget – How to use it

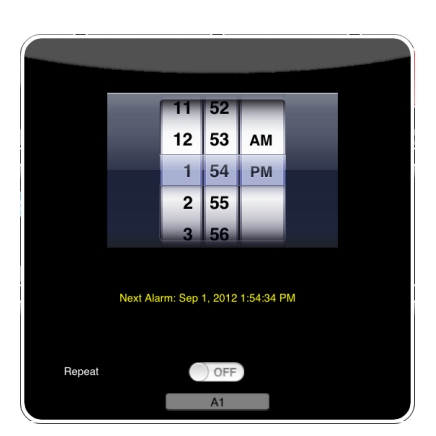

To set a new Alarm, double tap the widget and it will zoom in.

Then, you can change the time using the time picker.

Please, note that:

• if you set the alarm time later than the current time, the Alarm will be scheduled for the current day at the chosen time

• if you set the alarm time earlier than the current time, the Alarm will be scheduled for the next day at the chosen time.

The label *Next Alarm* gives you the exact date and time at which the alarm will be fired.

If Repeat is not set, once the alarm has been fired, it will be deleted from the Arduino board and then it will not be fired anymore.

Please note that:

- 1. The internal clock on the Arduino board is set via NTP Server when the board is powered on. So the board needs to be connected to Internet at the power on, otherwise the clock will not be set.
- 2. Alarms are stored into EEPROM on the board, so they are retained also when the board is turned off and they are rescheduled at the power on.
- 3. Alarms are stored into EEPROM in UTC (Coordinated Universal Time) time.
- 4. The accuracy of alarms is per minute, so it is possible that they can be activated with several seconds of delay.
- 5. Alarm widgets may be deleted only when the iOS device is connected to the board.

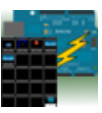

Since the Arduino WiFi library doesn't support UDP messages, the board gets the current time from the iOS device.

For that reason, when you power Arduino on, you have to connect to it from an iOS device, in order to allow the board to get the current time.

Then you can disconnect.

#### 1.8 Threshold Widget – How to use it

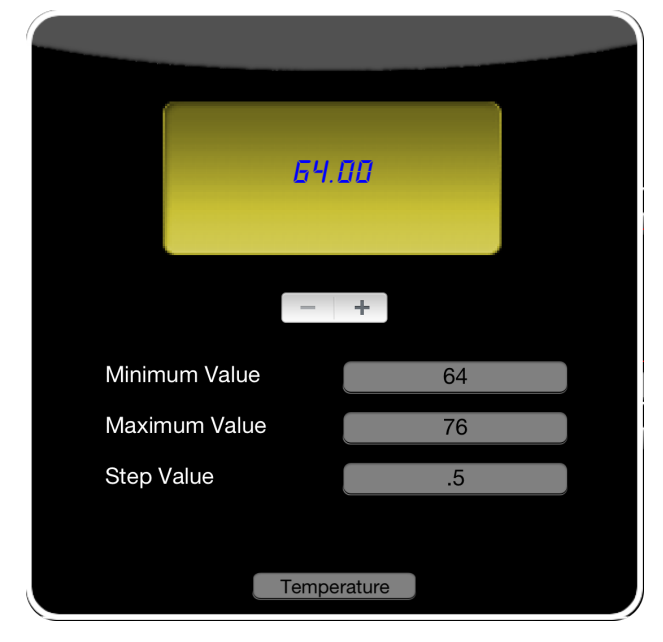

Double tap on the Widget to configure it and setting threshold value.

The threshold can be set tapping on – and +.

Pressing and holding one of its buttons increments or decrements the threshold's value repeatedly.

The threshold can be a value between Minimum Value and Maximum Value with increment of Step Value.

In order to set the threshold on the Arduino board you have to add something like the following into the processIncomingMessages:

```
void processIncomingMessages(char variable, char *value) {
...
if (strcmp(variable,"Temperature") == 0) {
   temperature = atof(variable);
   }
...
}
```

For more details see paragraph 5.1 (IOSController Library) or 6.1 (IOSControllerWiFi Library).

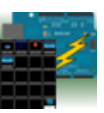

Please, note that the message is sent to the Arduino board:

- 1) each time the iOS application connects to the board;
- 2) each time the user changes the threshold value.

#### 1.9 Alarm Sound Widget – How to use it

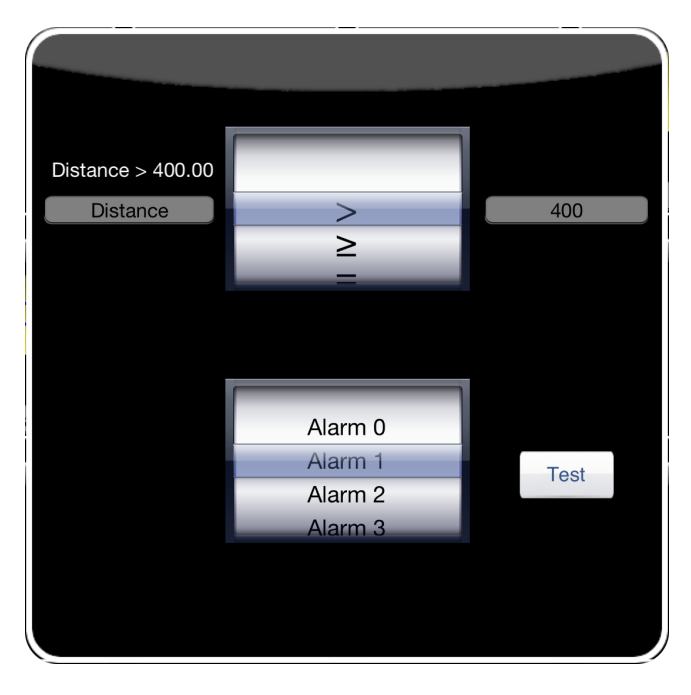

Double tap on the Widget to configure it.

Touch the first selection picker to select one of the conditions.

On top of the Widget's variable, you can see the condition (e.g. Distance > 400.00)

Then touch the second selection picker to choose the alarm to sound when the condition is verified.

You can tap on Test button to listen to selected sound.

In order to make the Sound Alarm Widget to work, you have to add something like the following into the

#### processOutgoingMessages:

```
void processOutgoingMessages() {
    ...
    iosController.writeMessage("Distance",distance);
    ...
}
```

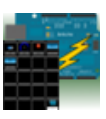

For more details see paragraph 5.1 (IOSController Library) or 6.1 (IOSControllerWiFi Library).

Please, note that the Sound Alarm is played only when the Arduino Manager is connected to the Arduino board and when the app is in foreground

#### 1.10 Rover Controller Widget – How to use it

This widget allows driving a rover robot just rotating the device. To start driving the robot, double tap on the widget.

Once double tapped, the widget zoom in and more controls area available, as shown in the following picture.

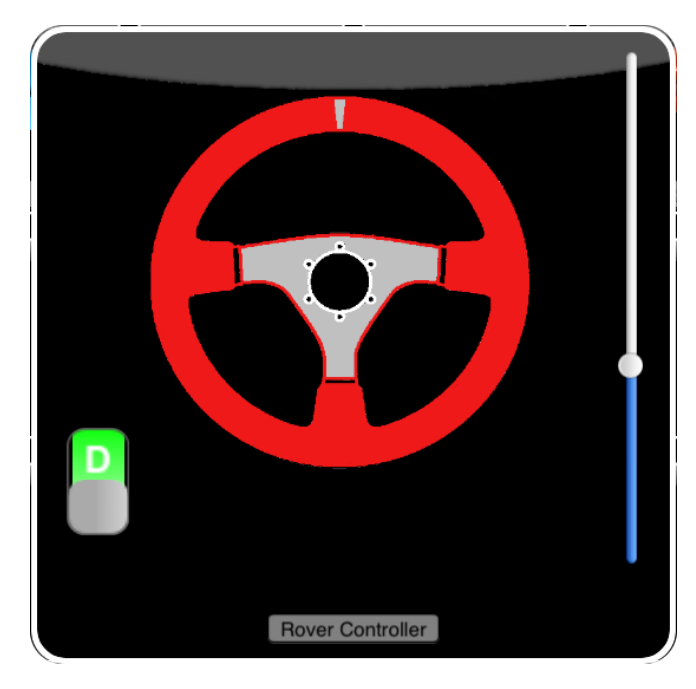

On the left there is the Drive / Reverse switch. Each time you change from Drive to Reverse or vice versa the throttle is reset to zero.

On the right there is the Throttle slider. Move it up or down to increase or decrease the rover speed.

To control rover direction just tilt the iOS device right or left. The steering wheel follows the device movements.

The following table shows commands that are send to the Arduino board.

| Variable | Value Range | Description       |
|----------|-------------|-------------------|
| RC_T     | 0 - 100     | Throttle position |
| RC_F     | _           | Drive forward     |
| RC_B     | _           | Drive backward    |
| RC_R     | 0 - 100     | Turn right        |
| RC_L     | 0 - 100     | Turn left         |

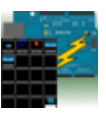

In case your robot stops for some reason (i.e. an obstacle), you can send a text message to the Widget to reset the throttle. The variable is "Rover Controller" and the value is "Brake".

See paragraph 6.5 for a code sample.

Please, note that this Widget works with both Ethernet Shield and WiFi Shield but for controlling a robot the last is more suitable.

#### 1.11 Console Widget – How to use it

The console widget helps the user to debug its own Arduino code receiving and displaying debugging messages.

User can change the size of the Widget double clicking on it.

In order to show debugging messages on the Console Widget, insert one of these functions into your Arduino code:

- log
- logLn

See library documentation for more details.

#### 1.12 Sharing Widget Configuration

You can share your widget configuration between your devices and other users, through an email message.

Tap on this button to start sharing:

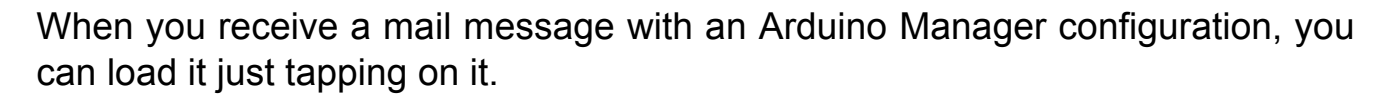

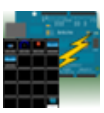

Please note that:

- Due to loading of a new configuration, the previous one is deleted;
- iPad, iPhone 4 and iPhone 5 have different number of Widgets, then moving a configuration from one device to another may cause lost of widgets.

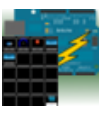

## 2 Arduino Manager and Ethernet Shield for impatient

To start with Arduino Manager you can follow the steps described in this section, anyway section 4 contains more technical details.

This section applies if you are using an Ethernet Shield compatible with the Arduino Ethernet library. If you are using the WiFi Shield go to section 3, if you are using the RedBear Bluetooth Shield go to section 4.

#### 2.1 Step 1 - Test Circuit

The test circuit is shown in the following picture.

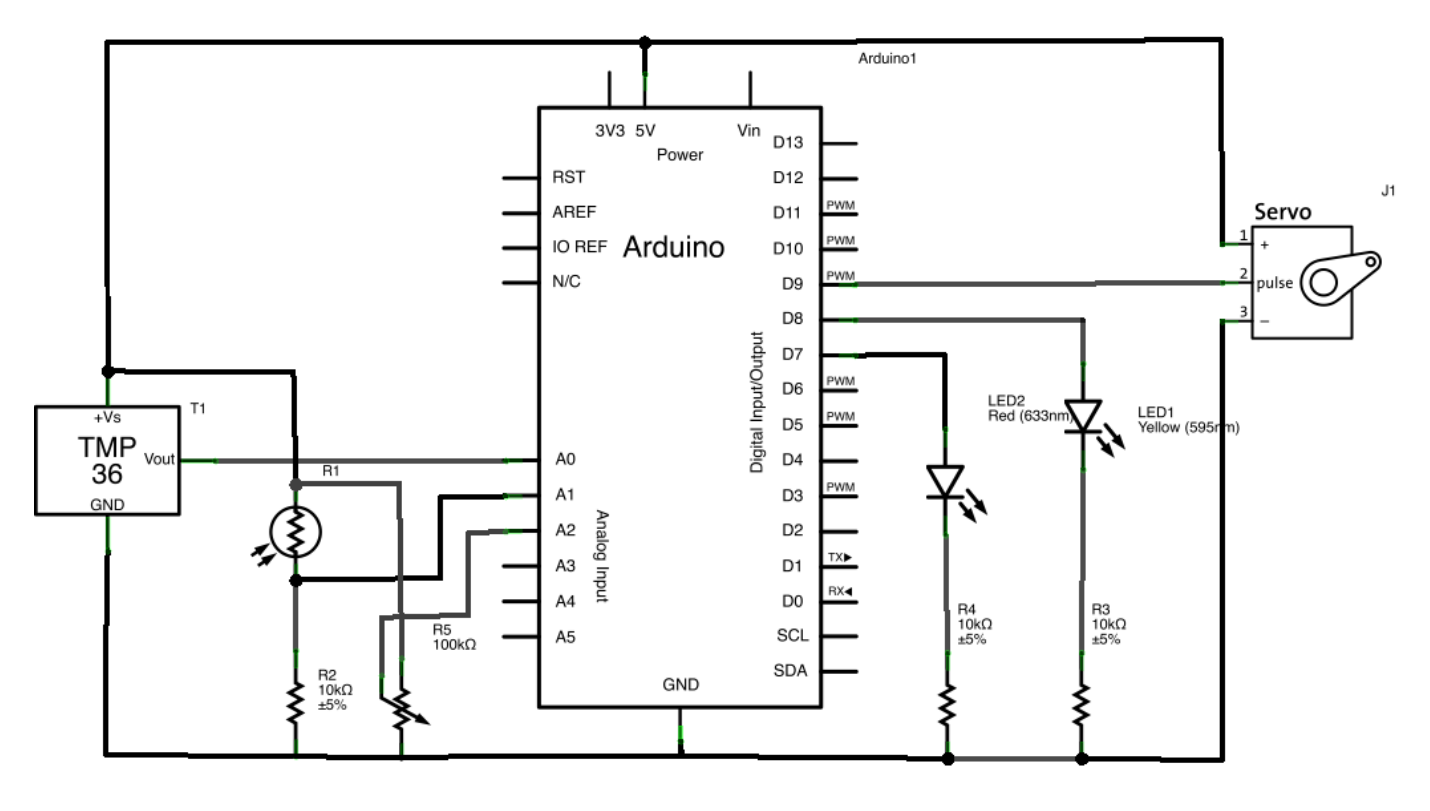

Made with 🔽 Fritzing.org

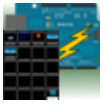

The board measures Temperature (TMP 36) and Light and then sends them to the iOS device.

The iOS device sends commands to turn on and off LED 1 (yellow) and commands to move Servo.

LED 2 (Red) shows when the iOS device is connected to the board.

Please, note that if you have not TMP36 and / or Photo-resistor you can replace them with a trimmer of 10 K and manually change the values.

This is the circuit layout.

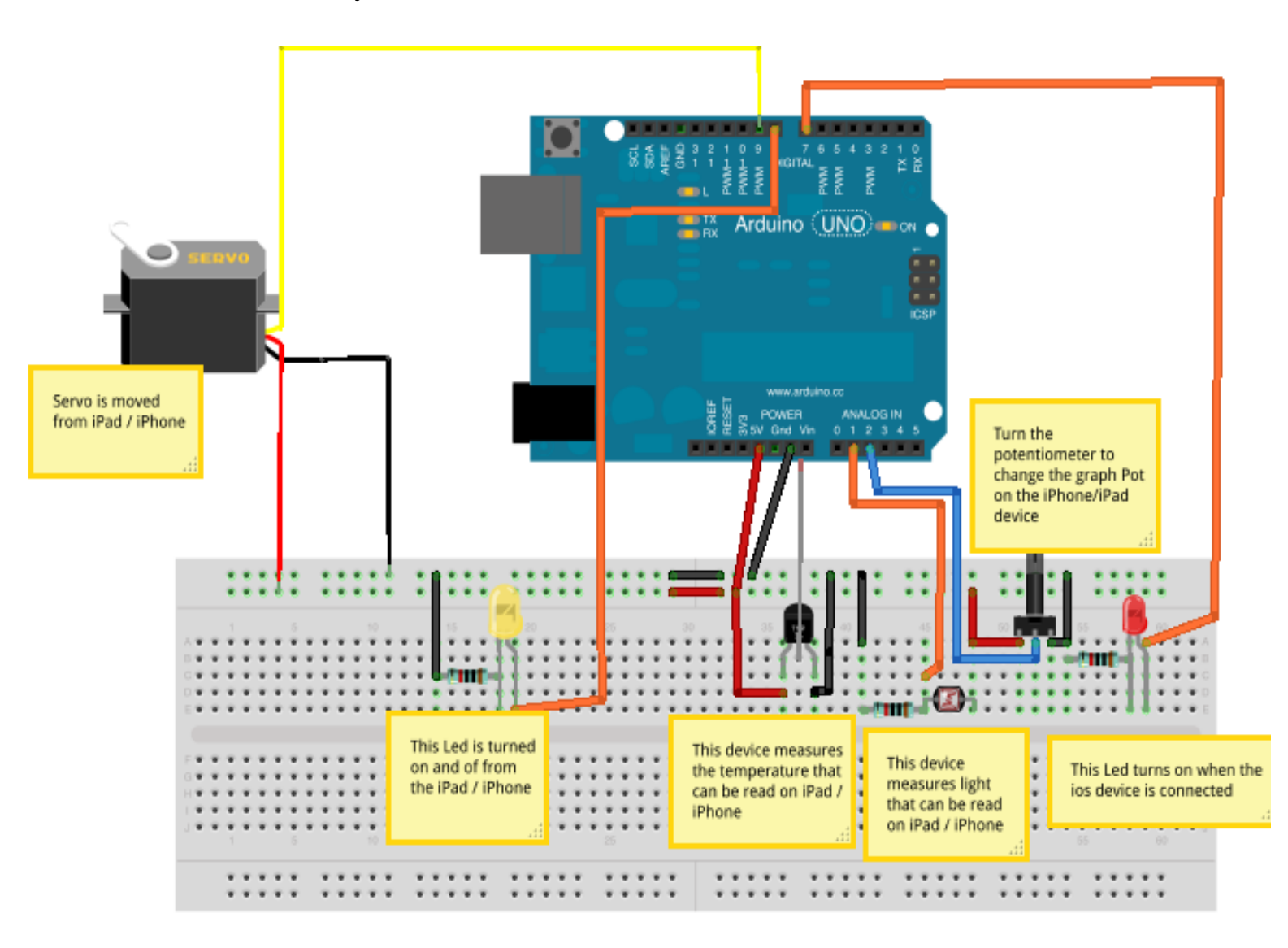

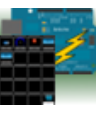

Once your circuit is ready, jump to the next step.

#### 2.2 Step 2 – Install IOSController Library

• Download the IOSController library from here:

http://sites.google.com/site/lurvill

- Locate the Sketchbook location, in the Arduino 1.x IDE preferences
- Check that a folder called *Libraries* exists in Sketchbook location, if not create it
- Copy the downloaded file into the libraries directory
- Extract the content into the folder *Libraries*

Please, at the end of library installation procedure, check that the directory structure is like this:

<Sketchbook location>/Libraries/IOSController/IOSController.h

<Sketchbook location>/Libraries/IOSController/IOSController.cpp

<Sketchbook location>/Libraries/IOSController/keywords.txt

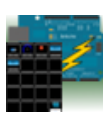

If you are using UNO, you may need to disable some features in order to run the test sketch.

- 1. Locate the *Libraries* directory
- 2. Locate the IOSController directory
- 3. Locate the IOSController.h into the directory of previous point 2
- 4. Edit IOSController.h commenting the following line:

#define SDLOGGEDATAGRAPH\_SUPPORT

which becomes:

// #define SDLOGGEDATAGRAPH\_SUPPORT

Now the test sketch can be uploaded but the Logged Data Graph Widget will not be able to work.

If you are using Leonardo, since it has a smaller memory available to the user, you need to disable some features in order to run the test sketch.

- 1. Locate the *Libraries* directory
- 2. Locate the IOSController directory
- 3. Locate the IOSController.h into the directory of previous point 2
- 4. Edit IOSController.h commenting the following lines:

#define SDLOGGEDATAGRAPH\_SUPPORT

#define SD\_SUPPORT

which become:

// #define SDLOGGEDATAGRAPH\_SUPPORT

// #define SD\_SUPPORT

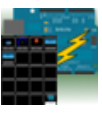

Now the test sketch can be uploaded to Leonardo but the Logged Data Graph Widget will not be able to work and the SD Widget will not be able to work.

Please, see chapter 5.2 or 6.2

### 2.3 Step 3 – Arduino Ethernet Shield

- Insert your Arduino Ethernet Shield on your Arduino board
- Connect the Arduino Ethernet Shield to the network

#### 2.4 Step 4 – Install the test sketch

• Download the test sketch for *Ethernet Shield* from here:

http://sites.google.com/site/lurvill

- Extract the content into your Sketchbook location
- Load the sketch into Arduino IDE (the sketch is compatible with Arduino 1.x)
- Edit IP parameters adapting them to your network
- Choose the right Arduino board that you have (Tools->Board->...)
- Choose the right USB port where your Arduino board is connected (for more information visit the Arduino site: http://www.Arduino.cc)
- Upload the sketch to your board

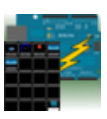

If you get this error during the compilation phase:

processing.app.debug.RunnerException: Sketch too big; see ...

please, see paragraph 5.2 or 6.2

#### 2.5 Step 5 – Connect Arduino Manager to the board

- Start Arduino Manager on your iPad / iPhone
- Tap on Configuration button and enter the board IP Address and the IP port that you have previously configured into the sketch

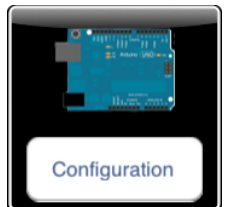

• Tap on the Arduino Board image, few seconds later the image should change to green. The two devices are now connected. At the same time, the red LED on the board should turn on.

#### 2.6 Step 6 – Configure Arduino Manager

- Tap somewhere and insert a Display Widget
- Tap on field just down the display and enter: T
- Now you should be able to read the temperature measured by TEMP 36
- Add another Display Widget and enter: L
- Now you should be able to read the light measured by the Photo-resistor
- Add a Switch Display and enter S1
- Now, tapping on the switch, you should be able to turn the yellow LED on and off

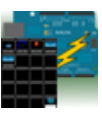

- Add a LED Widget and enter Led13
- The LED should follows the yellow LED on the board
- Double tapping on the LED Widget you can choose the preferred color
- Add a Knob Widget and enter Knob1
- Moving the dial, the servo motor should change its position
- Add an SD Widget
- Double tapping on it you should be able to see the list of files in the root directory of the SD Card and open the files.
- Add a Push Button Widget and enter Push1
- Pushing the button, the red LED should turn off for few milliseconds and then turn back on
- Double tapping on the Push Button you can choose the preferred color
- Add a Graph Widget and enter Pot
- Turning the potentiometer on the breadboard a graph should appear.

You can see a tutorial video here:

http://youtube.com/watch?v=Zwe7pHJJUzU

but please note that it may be not updated.

#### 2.7 Step 7 – Move a Widget

To select a widget, long tap on it until the border becomes red.

Once selected, you can change the widget position dragging it into the desired position.

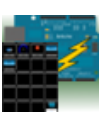

#### 2.8 Step 8 – Delete a Widget

To delete a widget, long tap on it until the border becomes red then swipe it down.

Alarm widgets may be deleted only when the iOS device is connected to the board.

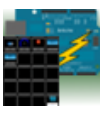

## 3 Arduino Manager and WiFi Shield for impatient

To start with Arduino Manager you can follow the steps described in this section, anyway section 6 contains more technical details.

This section applies if you are using a WiFi Shield compatible with the Arduino WiFi library. If you are using the Ethernet Shield go to section 2, if you are using BLE Shield go to section 4.

#### 3.1 Step 1 - Test Circuit

Please, see chapter 2.1.

#### 3.2 Step 2 - Install WiFi Library

If you are using Arduino 1.0.2 or higher, please, jump to paragraph Step 3 - Install IOSControllerWiFi Library.

• Download WiFi official library here:

http://arduino.cc/en/Main/ArduinoWiFiShield

http://arduino.cc/en/uploads/Main/WiFiShield\_library.zip

- Locate the Sketchbook location, in the Arduino 1.x IDE preferences
- Check that a folder called *Libraries* exists in Sketchbook location, if not create it
- Copy the downloaded file into the libraries directory

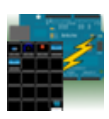

• Extract the content into the folder libraries

#### 3.3 Step 3 - Install IOSControllerWiFi Library

• Download the IOSControllerWiFi library from here:

http://sites.google.com/site/lurvill

- Locate the Sketchbook location, in the Arduino 1.x IDE preferences
- Check that a folder called *Libraries* exists in Sketchbook location, if not create it
- Copy the downloaded file into the libraries directory
- Extract the content into the folder *Libraries*

Please, at the end of library installation procedure, check that the directory structure is like this:

<Sketchbook location>/Libraries/IOSControllerWiFi/IOSControllerWiFi.h

<Sketchbook location>/Libraries/IOSControllerWiFi/IOSControllerWiFi.cpp

<Sketchbook location>/Libraries/IOSControllerWiFi/keywords.txt

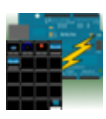

If you are using Leonardo, since it has a smaller memory available to the user, you need to disable some features in order to run the test sketch.

- 1. Locate the *Libraries* directory
- 2. Locate the IOSControllerWiFi directory
- 3. Locate the IOSControllerWiFi.h into the directory of previous point 2
- 4. Edit IOSControllerWiFi.h commenting the following line:

#define SD\_SUPPORT

which becames:

// #define SD\_SUPPORT

Now the test sketch can be uploaded to Leonardo but the SD Widget will not be able to work.

#### 3.4 Step 4 – Arduino WiFi Shield

• Insert your Arduino WiFi Shield on your Arduino board

### 3.5 Step 5 - Install the test sketch

• Download the test sketch for *WiFi Shield* from here:

http://sites.google.com/site/lurvill

- Extract the content into your Sketchbook location
- Load the sketch into Arduino IDE (the sketch is compatible with Arduino 1.x)
- Edit YOUR\_SSID/YOU\_PASSWORD adapting them to your network

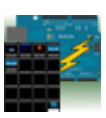

- Choose the right Arduino board that you have (Tools->Board->...)
- Choose the right USB port where your Arduino board is connected (for more information visit the Arduino site: http://www.Arduino.cc)
- Upload the sketch to your board

### 3.6 Step 6 – Other steps

Now on you can follows the steps from chapter 2.5 through chapter 2.8.

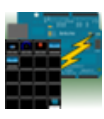

## 4 Arduino Manager and RedBearLab BLE Shield for impatient

To start with Arduino Manager you can follow the steps described in this section, anyway section 4 contains more technical details.

This section applies if you are using a RedBearLab BLE Shield.

BLE Shield stands for Bluetooth Low Energy (BLE) Shield. It is designed to work with Arduino boards, including Arduino Uno, Mega and Leonardo. BLE shield could operate under 3.3V or 5V, therefore it should work with a lot of Arduino compatibles too.

#### http://redbearlab.com/bleshield/

If you are using Ethernet Shield go to section, If you are using the WiFi Shield go to section 3.

#### 4.1 Step 1 – Test Circuit

The test circuit is shown in the following picture.

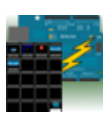

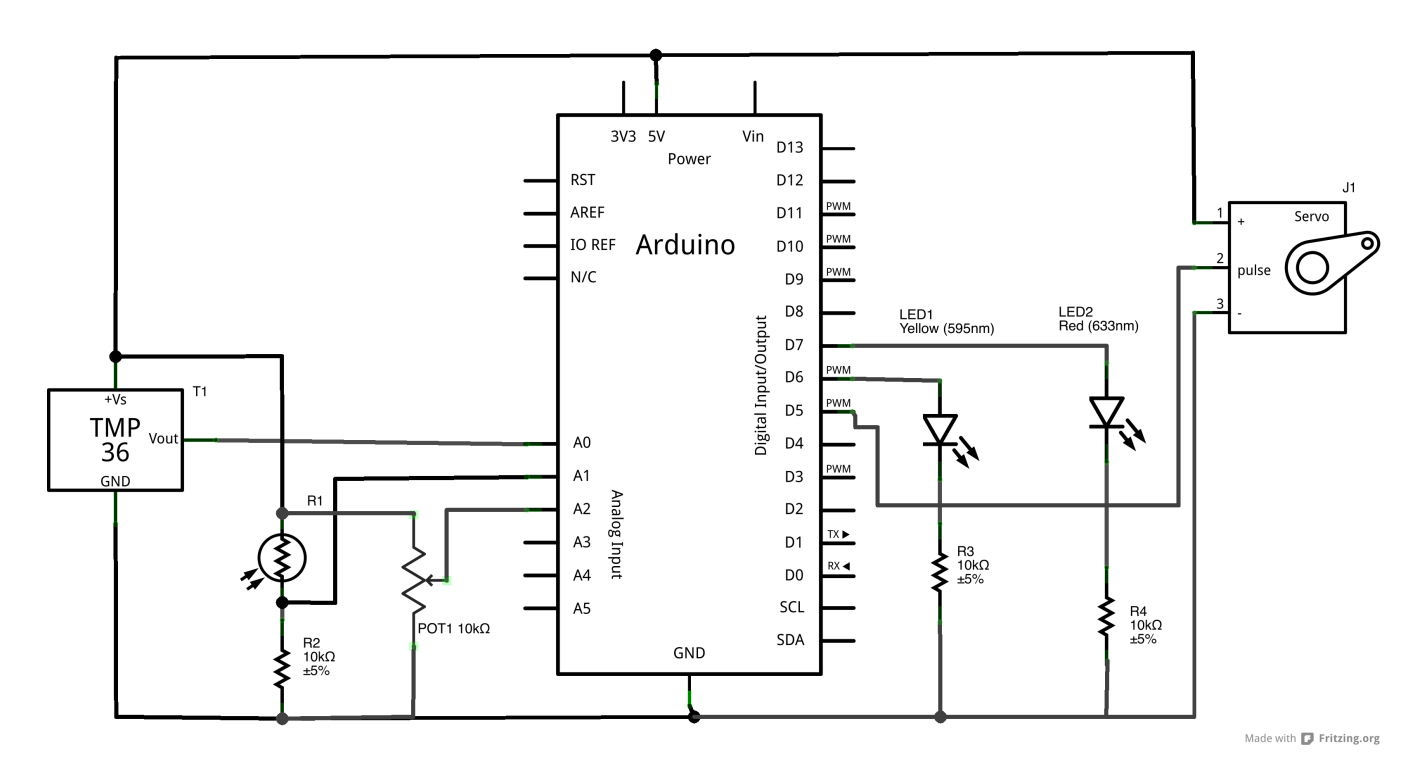

The board measures Temperature (TMP 36) and Light and then sends them to the iOS device.

The iOS device sends commands to turn on and off LED 1 (yellow) and commands to move Servo.

LED 2 (Red) shows when the iOS device is connected to the board.

Please, note that if you have not TMP36 and / or Photo-resistor you can replace them with a trimmer of 10 K and manually change the values.

This is the circuit layout.

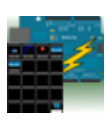

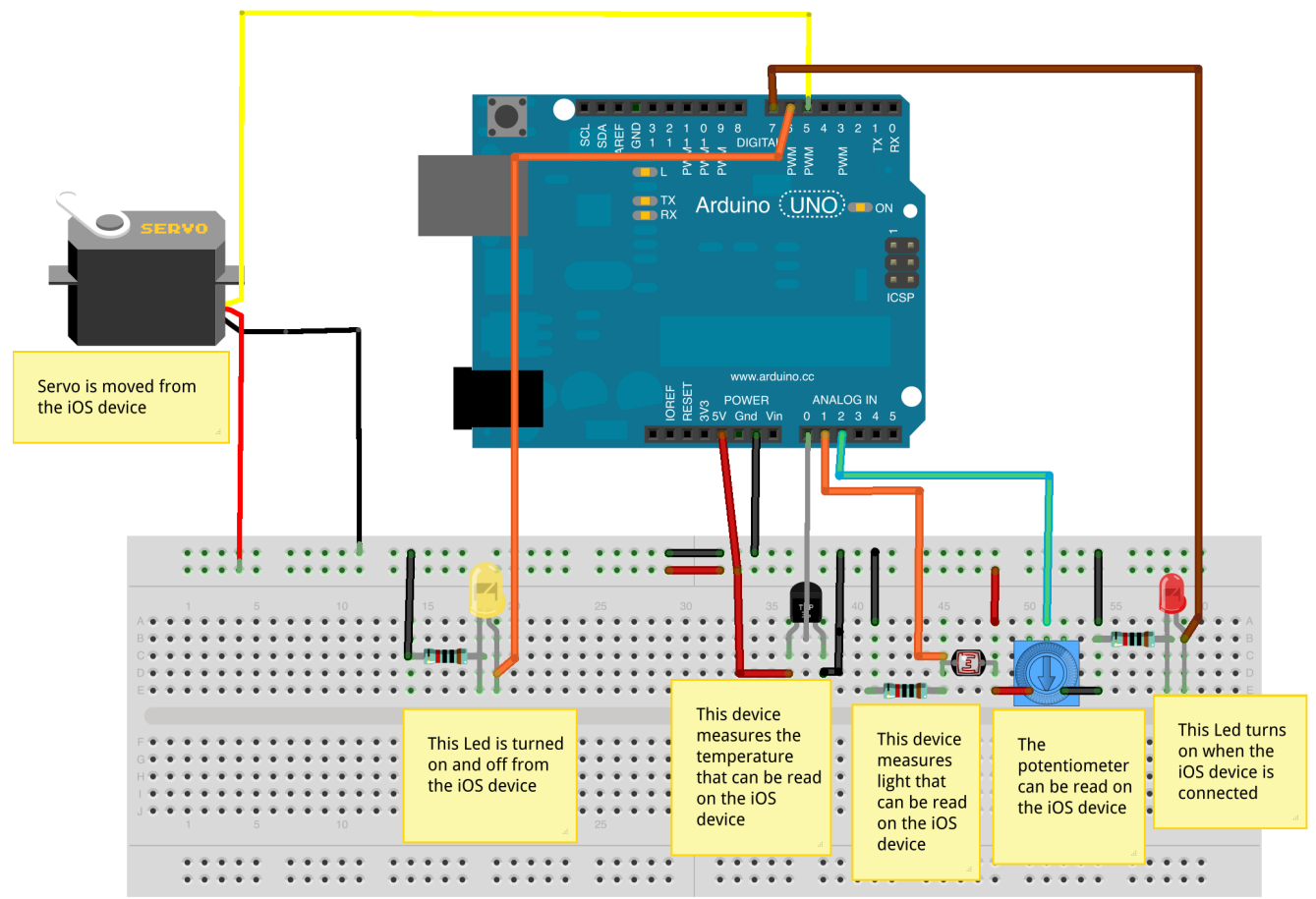

Made with 🗗 Fritzing.org

Once your circuit is ready, jump to the next step.

#### 4.2 Step 2 – Install BLE Library

• Download the IOSController library from here

https://github.com/RedBearLab/Release/raw/master/BLEShield/BLEShield\_L ibrary\_v1.0.2.zip

- Locate the Sketchbook location, in the Arduino 1.x IDE preferences
- Check that a folder called *Libraries* exists in Sketchbook location, if not create it
- Copy the downloaded file into the libraries directory

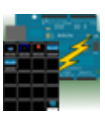

• Extract the content into the folder *Libraries* 

### 4.3 Step 3 – Install IOSControllerBLE Library

• Download the IOSController library from here:

http://sites.google.com/site/lurvill

- Locate the Sketchbook location, in the Arduino 1.x IDE preferences
- Check that a folder called *Libraries* exists in Sketchbook location, if not create it
- Copy the downloaded file into the libraries directory
- Extract the content into the folder *Libraries*

Please, at the end of library installation procedure, check that the directory structure is like this:

<Sketchbook location>/Libraries/IOSControllerBLE/IOSControllerBLE.h

<Sketchbook location>/Libraries/IOSControllerBLE/IOSControllerBLE.cpp

<Sketchbook location>/Libraries/IOSControllerBLE/keywords.txt

#### 4.4 Step 4 – RedBearLab BLE Shield

• Insert your RedBearLab BLE Shield on your Arduino board

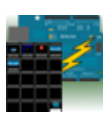
## 4.5 Step 5 – Install the test sketch

• Download the test sketch for *Bluetooth Shield* from here:

http://sites.google.com/site/lurvill

- Extract the content into your Sketchbook location
- Load the sketch into Arduino IDE
- Choose the right Arduino board that you have (Tools->Board->...)
- Choose the right USB port where your Arduino board is connected (for more information visit the Arduino site: http://www.Arduino.cc)
- Upload the sketch to your board.

#### 4.6 Step 6 - Connect Arduino Manager to the board

- Start Arduino Manager on your iPad / iPhone
- Tap on Configuration button and then Tap on Scan BLE. If any Bluetooth shield is available, it appears in the list of configurations
- Tap on it. Few seconds later the Arduino Board image should change to green. The two devices are now connected. At the same time, the red LED on the Arduino board should turn on.

## 4.7 Step 7 – Configure Arduino Manager

See chapter 2.6.

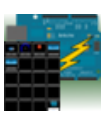

## 4.8 Step 8 – Move a Widget

See chapter 2.7.

## 4.9 Step 9 - Delete a Widget

See chapter 2.8.

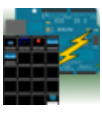

# 5 Development Manual IOSController

## 5.1 IOSController Library

The IOSController library allows to the iOS Arduino Manager app to receive information from your own sketches and to control them.

This library works with the Ethernet Shield and the Ethernet Library (http://arduino.cc/en/Reference/Ethernet)<sup>1</sup>.

Limitations:

Variable length: 14 characters

Value length: 14 characters

#### 5.2 How to reduce Library memory occupation

IOSController library memory occupation may be controlled through following defines in IOCController.h:

| Define         | Description                                                        |
|----------------|--------------------------------------------------------------------|
| SD_SUPPORT     | If it is not defined, the support                                  |
|                | for reading SD Card content is<br>removed and the SD Widget cannot |
|                | be used.                                                           |
| ALARMS_SUPPORT | If it is not defined, the support                                  |

<sup>&</sup>lt;sup>1</sup> It should also work with other shields, which fully support the official Ethernet library, but it has not been tested yet. You have been warned.

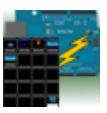

|                          | for Alarms is removed and the     |
|--------------------------|-----------------------------------|
|                          | Alarm Widget cannot be used.      |
| SDLOGGEDATAGRAPH_SUPPORT | If it is not defined, the support |
|                          | for reading accessing logged data |
|                          | is removed and the Logged Data    |
|                          | Graph Widget cannot be used.      |

## 5.3 Available Functions

## 5.3.1 IOSController

Initialize an instance of class IOSController that doesn't process alarms.

| Parameter                                        | Description                       |
|--------------------------------------------------|-----------------------------------|
| EthernetServer *server                           | Instance of Ethernet Server       |
|                                                  | class.                            |
| void (*doWork)(void)                             | Callback function which replace   |
|                                                  | the standard loop() in the        |
|                                                  | sketch.                           |
| <pre>void (*doSync)(char *variable)</pre>        | Callback function called when the |
|                                                  | ios device needs to synchronize   |
|                                                  | switches and knobs positions with |
|                                                  | the board.                        |
| <pre>void (*processIncomingMessages)(char</pre>  | Callback function called when the |
| *variable, char *value)                          | board receives a message. This    |
|                                                  | means that variable has a value.  |
|                                                  | Variable has value SD if the iOS  |
|                                                  | device needs the list of files in |
|                                                  | the SD Card.                      |
|                                                  | Variable has value SDDL if the    |
|                                                  | iOS device needs to download the  |
|                                                  | file which name is defined by     |
|                                                  | value.                            |
| <pre>void (*processOutgoingMessages)(void)</pre> | Callback function called when the |
|                                                  | board is ready to send messages   |

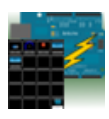

|                                  | to the ios device.                |
|----------------------------------|-----------------------------------|
| void (*deviceConnected)(void)    | Callback function called when the |
|                                  | ios device connects to the board. |
|                                  | May be NULL.                      |
| void (*deviceDisconnected)(void) | Callback function called when the |
|                                  | ios device is disconnects from    |
|                                  | the device. May be NULL.          |

## 5.3.2 IOSController

Initialize an instance of class IOSController that process alarms.

| Parameter                                        | Description                       |
|--------------------------------------------------|-----------------------------------|
| EthernetServer *server                           | Instance of Ethernet Server       |
|                                                  | class.                            |
| void (*doWork)(void)                             | Callback function which replace   |
|                                                  | the standard loop() in the        |
|                                                  | sketch.                           |
| <pre>void (*doSync)(char *variable)</pre>        | Callback function called when the |
|                                                  | ios device needs to synchronize   |
|                                                  | switches and knobs positions with |
|                                                  | the board.                        |
| <pre>void (*processIncomingMessages)(char</pre>  | Callback function called when the |
| *variable, char *value)                          | board receives a message. This    |
|                                                  | means that variable has a value.  |
|                                                  | Variable has value SD if the iOS  |
|                                                  | device needs the list of files in |
|                                                  | the SD Card.                      |
|                                                  | Variable has value SDDL if the    |
|                                                  | iOS device needs to download the  |
|                                                  | file which name is defined by     |
|                                                  | value.                            |
| <pre>void (*processOutgoingMessages)(void)</pre> | Callback function called when the |
|                                                  | board is ready to send messages   |
|                                                  | to the ios device.                |
| <pre>void (*processAlarms)(char *alarm),</pre>   | Callback function called when an  |
|                                                  | alarm has been fired. May be      |

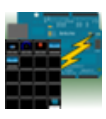

|                                  | NULL.                                                               |
|----------------------------------|---------------------------------------------------------------------|
| void (*deviceConnected)(void)    | Callback function called when the ios device connects to the board. |
|                                  | May be NULL.                                                        |
| void (*deviceDisconnected)(void) | Callback function called when the                                   |
|                                  | tos device is disconnects from                                      |
|                                  | the device. May be NULL.                                            |

#### 5.3.3 loop

This function has to be called into the standard sketch loop.

| Parameter           | Description                      |
|---------------------|----------------------------------|
| unsigned long delay | Delay in processing incoming and |
|                     | out coming messages.             |
|                     | Delay is in milliseconds.        |
|                     | Lower the delay, faster the      |
|                     | messages are processed.          |

For compatibility reasons loop function, without parameters, is still available with a default delay of 500 milliseconds.

#### 5.3.4 writeMessage

This function sends a message to the connected iOS device.

Let's suppose that the iOS device has a Display Widget called 'T'. Periodically the callback function processOutgoingMessages is called and inside this function the iOS Widget is updated calling:

writeMessage("T",123);

| Parameter      | Description           |
|----------------|-----------------------|
| char *variable | Name of the variable  |
| float value    | Value of the variable |

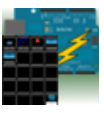

#### 5.3.5 writeTxtMessage

This function sends a message to the connected iOS device.

```
writeTxtMessage("T","Hello");
```

| Parameter      | Description           |
|----------------|-----------------------|
| char *variable | Name of the variable  |
| char *value    | Value of the variable |

#### 5.3.6 temporaryDigitalWrite

This function write the value to the pin for some time then set the previous values.

temporaryDigitalWrite(pin13,HIGH,50);

If pin13 is LOW, this brings pin13 to HIGH for 50ms and then pin13 goes back to LOW. If pin13 is LOW, it is unchanged.

| Parameter        | Description                    |
|------------------|--------------------------------|
| uint8_t pin      | The pin number                 |
| uint8_t value    | HIGH or LOW                    |
| unsigned long ms | Duration of pin's value change |

## 5.3.7 sendFileList

This function sends a message to the connected iOS device with the list of files available in the root directory of the SD Card.

Deprecated – You don't need this function anymore.

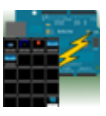

#### 5.3.8 sendFile

This function sends a message to the connected iOS device with the content of the requested file.

Deprecated – You don't need this function anymore.

| Parameter       | Description              |
|-----------------|--------------------------|
| char * fileName | Name of the file to send |

#### 5.3.9 setNTPServerAddress

This function set the address of the NTP Server used to synchronize time of the clock for firing alarms.

The default NTP Server is: 64.90.182.55

| Parameter         | Description             |
|-------------------|-------------------------|
| IPAddress address | IPAddress of NTP Server |

#### 5.3.10 log

This function allows writing a text message or an integer on the Console Widget.

| Parameter | Description                       |
|-----------|-----------------------------------|
| char *msg | character message to write on the |
|           | Console Widget                    |

| Parameter |         | Descri | ptior | า     |    |     |
|-----------|---------|--------|-------|-------|----|-----|
| int *msg  | Integer | value  | to    | write | on | the |
|           | Console | Widget |       |       |    |     |

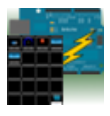

#### 5.3.11 logLn

This function allows writing a text message or an integer on the Console Widget followed by a new line ('\n').

| Parameter | Description                       |
|-----------|-----------------------------------|
| char *msg | character message to write on the |
|           | Console Widget                    |

| Parameter |         | Descri | ptior | า     |    |     |
|-----------|---------|--------|-------|-------|----|-----|
| int *msg  | integer | value  | to    | write | on | the |
|           | Console | Widget |       |       |    |     |

| Parameter |        | Desc     | cripti | on    |    |     |
|-----------|--------|----------|--------|-------|----|-----|
| long *msg | long   | value    | to     | write | on | the |
|           | Consol | le Widge | t      |       |    |     |

| Parameter          |           | Descr | iption |    |       |    |
|--------------------|-----------|-------|--------|----|-------|----|
| unsigned long *msg | Unsigned  | long  | value  | to | write | on |
|                    | the Conso | le Wi | dget   |    |       |    |

## 5.3.12 sdLogLabels

This function writes the labels to the log file.

| Parameter      | Description                                                 |
|----------------|-------------------------------------------------------------|
| char *variable | Name of the Logged Data Widget<br>for which file is written |
| char *label1   | First label                                                 |

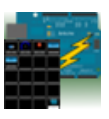

| Parameter      | Description                    |
|----------------|--------------------------------|
| char *variable | Name of the Logged Data Widget |
|                | for which life is written      |
| char *label1   | First label                    |
| char *label2   | Second label                   |

| Parameter      | Description                    |
|----------------|--------------------------------|
| char *variable | Name of the Logged Data Widget |
|                | for which file is written      |
| char *label1   | First label                    |
| char *label2   | Second label                   |
| char *label3   | Third label                    |

| Parameter      | Description                    |
|----------------|--------------------------------|
| char *variable | Name of the Logged Data Widget |
|                | for which file is written      |
| char *label1   | First label                    |
| char *label2   | Second label                   |
| char *label3   | Third label                    |
| char *label4   | Forth label                    |

| Parameter      | Description                    |
|----------------|--------------------------------|
| char *variable | Name of the Logged Data Widget |
|                | for which file is written      |
| char *label1   | First label                    |
| char *label2   | Second label                   |
| char *label3   | Third label                    |
| char *label4   | Forth label                    |
| char *label5   | Fifth label                    |

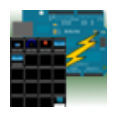

## 5.3.13 sdLog

This function writes the values to the log file.

| Parameter          | Description                                                 |
|--------------------|-------------------------------------------------------------|
| char *variable     | Name of the Logged Data Widget<br>for which file is written |
| unsigned long time | current time as Unix epoch                                  |
| float value1       | First value                                                 |

| Parameter          | Description                    |
|--------------------|--------------------------------|
| char *variable     | Name of the Logged Data Widget |
|                    | for which file is written      |
| unsigned long time | current time as Unix epoch     |
| float value1       | First value                    |
| float value2       | Second value                   |

| Parameter          | Description                                                 |
|--------------------|-------------------------------------------------------------|
| char *variable     | Name of the Logged Data Widget<br>for which file is written |
| unsigned long time | current time as Unix epoch                                  |
| float value1       | First value                                                 |
| float value2       | Second value                                                |
| float value3       | Third value                                                 |

| Parameter          | Description                    |
|--------------------|--------------------------------|
| char *variable     | Name of the Logged Data Widget |
|                    | for which file is written      |
| unsigned long time | current time as Unix epoch     |
| float value1       | First value                    |
| float value2       | Second value                   |
| float value3       | Third value                    |
| float value4       | Forth value                    |

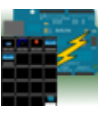

| Parameter          | Description                    |
|--------------------|--------------------------------|
| char *variable     | Name of the Logged Data Widget |
|                    | for which file is written      |
| unsigned long time | current time as Unix epoch     |
| float value1       | First value                    |
| float value2       | Second value                   |
| float value3       | Third value                    |
| float value4       | Forth value                    |
| float value5       | Fifth value                    |

#### 5.3.14 now

This function returns the current time as Unix epoch.

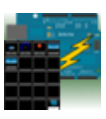

#### 5.4 Sketch skeleton for IOSController support

The typical sketch layout has to be revisited for IOSController integration. Basically, what you had written in the loop() function have to be moved to the function **doWork** and you have to implement four functions:

- processIncomingMessages: when this callback function is called, a message from the ios device is received and your sketch has to react to it.
- processOutgoingMessages: when this callback function is called, your sketch may send information to the iOS device.
- doSync: when this callback function is called, the iOS device is just connected and it needs to initialize the position of switches and knobs.
- processAlarms: when this callback function is called, an alarm has fired and it can be processed as needed.

So take a look to the typical Sketch for IOSController.

```
#include <SPI.h>
#include <Ethernet.h>
#include <SD.h>
#include <Servo.h>
#include <IOSController.h>
/*
 *
 * Ethernet Library configuration
*
 */
byte mac[] = { 0xDE, 0xAD, 0xBE, 0xEF, 0xFE, 0xED }; // MAC Address assigned to
the board
/*
*
* IP info
*
* Using DHCP these parameters are not needed
*/
IPAddress ip(192,168,1, 220);
IPAddress gateway(192,168,1,1);
IPAddress subnet(255,255,255,0);
// Initialize the Ethernet server library
11
EthernetServer server(80); // Messages received on port 80
```

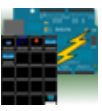

```
// Other initializations
int yellowLedPin = 8;
int yellowLed;
....
/*
 *
 * Prototypes of IOSController's callbacks
*
*
*/
void doWork();
void doSync(char *variable);
void processIncomingMessages(char *variable, char *value);
void processOutgoingMessages();
void deviceConnected();
void deviceDisconnected();
/*
 *
 * IOSController Library initialization
*
*/
IOSController
iosController(&server,&doWork,&doSync,&processIncomingMessages,&processOutgoingMes
sages,&processAlarms,&deviceConnected,&deviceDisconnected);
void setup()
{
/*
* Start the Ethernet connection and the server
* ATTENTION: Ethernet Library provided with Arduino 1.0 has the subnet and gateway
swapped respect to the documentation
*
*/
  server.begin();
// Do your initialization here
 ...
 ....
 delay(500);
}
void loop()
{
  // Only this function is called
  iosController.loop(450);
}
```

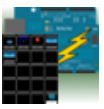

```
/**
*
*
* This function is called periodically and its equivalent to the standard loop()
function
*
*/
void doWork()
{
  // Here the actual work is performed
  temperature = analogRead(...);
  digitalWrite(yellowLedPin,yellowLed);
  ...
}
/**
*
*
* This function is called when a new message is received from the iOS device
*
*/
void processIncomingMessages(char *variable, char *value) {
  if (strcmp(variable,"S1")==0) {
    yellowLed = atoi(value);
    s1 = yellowLed;
  }
  if (strcmp(variable,"Knob1")==0) {
      servoPos = atoi(value);
  }
  if (strcmp(variable,"Push1") == 0){
    iosController.temporaryDigitalWrite(connectionLedPin,LOW,500);
  }
}
/**
*
*
* This function is called periodically and messages can be sent to the iOS device
*
*/
void processOutgoingMessages() {
  iosController.writeMessage("T",temperature);
```

```
iosController.writeMessage("Led13",yellowLed);
}
/**
*
*
* This function is called when the ios device connects and needs to initialize the
position of switches and knobs
*
*/
void doSync (char *variable) {
  ••••
  if (strcmp(variable,"S1")==0) {
    // Switch called S1 has to be set at the value of yellowLed
    iosController.writeMessage(variable, yellowLed));
  }
}
/**
*
*
* This function is called when a Alarm is fired
*
*/
void processAlarms(char *alarm) {
}
/**
*
*
* This function is called when the iOS device connects
*
*/
void deviceConnected () {
}
/**
*
* This function is called when the iOS device disconnects
*
*/
void deviceDisconnected () {
}
```

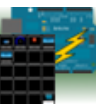

# 6 Development Manual IOSControllerWiFi

## 6.1 IOSControllerWiFi Library

The IOSControllerWiFi library allows to the iOS Arduino Manager app to receive information from your own sketches and to control them.

This library works with the *official* WiFi Shield (http://arduino.cc/en/Main/ArduinoWiFiShield) and the *official* WiFi library (http://arduino.cc/en/Reference/WiFi)<sup>2</sup>.

Limitations:

Variable length: 14 characters

Value length: 14 characters

## 6.2 How to reduce Library memory occupation

IOSControllerWiFi library memory occupation may be controlled through following defines in IOCControllerWiFi.h:

| Define         | Description                       |
|----------------|-----------------------------------|
| SD_SUPPORT     | If it is not defined, the support |
|                | for reading SD Card content is    |
|                | removed and the SD Widget cannot  |
|                | be used.                          |
| ALARMS_SUPPORT | If it is not defined, the support |

<sup>2</sup> It should also work with other shields, which fully support the official WiFi library, but it has not been tested yet. You have been warned.

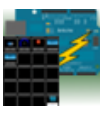

|                          | for Alarms is removed and the     |
|--------------------------|-----------------------------------|
|                          | Alarm Widget cannot be used.      |
| SDLOGGEDATAGRAPH_SUPPORT | If it is not defined, the support |
|                          | for reading accessing logged data |
|                          | is removed and the Logged Data    |
|                          | Graph Widget cannot be used.      |

#### 6.3 Available Functions

#### 6.3.1 IOSControllerWiFi

Initialize an instance of class IOSControllerWiFi which doesn't process alarms.

| Parameter                                        | Description                       |
|--------------------------------------------------|-----------------------------------|
| WiFiServer *server                               | Instance of Ethernet Server       |
|                                                  | class.                            |
| void (*doWork)(void)                             | Callback function which replace   |
|                                                  | the standard loop() in the        |
|                                                  | sketch.                           |
| void (*doSync)(char *variable)                   | Callback function called when the |
|                                                  | ios device needs to synchronize   |
|                                                  | switches and knobs positions with |
|                                                  | the board.                        |
| <pre>void (*processIncomingMessages)(char</pre>  | Callback function called when the |
| *variable, char *value)                          | board receives a message. This    |
|                                                  | means that variable has a value.  |
|                                                  | Variable has value SD if the iOS  |
|                                                  | device needs the list of files in |
|                                                  | the SD Card.                      |
|                                                  | Variable has value SDDL if the    |
|                                                  | iOS device needs to download the  |
|                                                  | file which name is defined by     |
|                                                  | value.                            |
| <pre>void (*processOutgoingMessages)(void)</pre> | Callback function called when the |

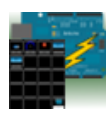

|                                  | board is ready to send messages<br>to the ios device.                                           |
|----------------------------------|-------------------------------------------------------------------------------------------------|
| void (*deviceConnected)(void)    | Callback function called when the<br>ios device connects to the board.<br>May be NULL.          |
| void (*deviceDisconnected)(void) | Callback function called when the<br>ios device is disconnects from<br>the device. May be NULL. |

#### 6.3.2 IOSControllerWiFi

## Initialize an instance of class IOSControllerWiFi that process alarms.

| Parameter                                        |                                   |
|--------------------------------------------------|-----------------------------------|
| WiFiServer *server                               | Instance of Ethernet Server       |
|                                                  |                                   |
| void (*doWork)(void)                             | Callback function which replace   |
|                                                  | the standard loop() in the        |
|                                                  | sketch.                           |
| void (*doSync)(char *variable)                   | Callback function called when the |
|                                                  | ios device needs to synchronize   |
|                                                  | switches and knobs positions with |
|                                                  | the board.                        |
| <pre>void (*processIncomingMessages)(char</pre>  | Callback function called when the |
| *variable, char *value)                          | board receives a message. This    |
|                                                  | means that variable has a value.  |
|                                                  | Variable has value SD if the iOS  |
|                                                  | device needs the list of files in |
|                                                  | the SD Card.                      |
|                                                  | Variable has value SDDL if the    |
|                                                  | iOS device needs to download the  |
|                                                  | file which name is defined by     |
|                                                  | value.                            |
| <pre>void (*processOutgoingMessages)(void)</pre> | Callback function called when the |
|                                                  | board is ready to send messages   |
|                                                  | to the ios device.                |
| <pre>void (*processAlarms)(char *alarm),</pre>   | Callback function called when an  |

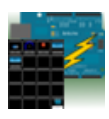

|                                  | alarm has been fired. May be      |
|----------------------------------|-----------------------------------|
|                                  | NOLL.                             |
| void (*deviceConnected)(void)    | Callback function called when the |
|                                  | ios device connects to the board. |
|                                  | May be NULL.                      |
| void (*deviceDisconnected)(void) | Callback function called when the |
|                                  | ios device is disconnects from    |
|                                  | the device. May be NULL.          |

#### 6.3.3 loop

See paragraph 5.3.3.

#### 6.3.4 writeMessage

See paragraph 5.3.4.

#### 6.3.5 writeTxtMessage

See paragraph 5.3.5.

## 6.3.6 temporaryDigitalWrite

See paragraph 5.3.6.

#### 6.3.7 sendFileList

See paragraph 5.3.7.

Deprecated – You don't need this function anymore.

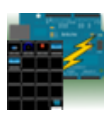

#### 6.3.8 sendFile

See paragraph 5.3.8.

Deprecated – You don't need this function anymore.

#### 6.3.9 setNTPServerAddress

At the moment, this function does nothing.

Deprecated – You don't need this function anymore.

#### 6.3.10 log

See paragraph 5.3.10.

#### 6.3.11 logLn

See paragraph 5.3.11.

#### 6.3.12 sdLogLabels

See paragraph 5.3.12.

#### 6.3.13 sdLog

See paragraph 5.3.13.

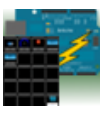

#### 6.3.14 now

This function returns the current time as Unix epoch.

Since the Arduino synchronize it time only when the iOS device is connected, this function may return wrong values.

#### 6.4 Sketch skeleton for IOSControllerWiFi support

The typical sketch layout has to be revisited for IOSControllerWiFi integration. Basically, what you had written in the loop() function have to be moved to the function **doWork** and you have to implement four functions:

- processIncomingMessages: when this callback function is called, a message from the ios device is received and your sketch has to react to it.
- processOutgoingMessages: when this callback function is called, your sketch may send information to the iOS device.
- doSync: when this callback function is called, the iOS device is just connected and it needs to initialize the position of switches and knobs.
- processAlarms: when this callback function is called, an alarm has fired and it can be processed as needed.

So take a look to the typical Sketch for IOSControllerWiFi.

```
#include <SPI.h>
#include <WiFi.h>
#include <SD.h>
#include <Servo.h>
#include <IOSControllerWiFi.h>
/*
 *
 * WiFI Library configuration
 *
 */
char ssid[] = "YOUR_SSID"; // your network SSID (name)
char pass[] = "YOUR_PASSWORD"; // your network password
int keyIndex = 0; // your network key Index number (needed only for WEP)
```

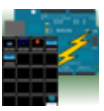

```
int status = WL_IDLE_STATUS;
WiFiServer server(80);
// Initialize the Ethernet server library
11
EthernetServer server(80); // Messages received on port 80
// Other initializations
int yellowLedPin = 8;
int yellowLed;
....
/*
 *
 * Prototypes of IOSController's callbacks
 *
 *
 */
void doWork();
void doSync(char *variable);
void processIncomingMessages(char *variable, char *value);
void processOutgoingMessages();
void deviceConnected();
void deviceDisconnected();
/*
 *
 * IOSController Library initialization
 *
 */
IOSControllerWiFi
iosControllerWiFi(&server,&doWork,&doSync,&processIncomingMessages,&processOutgoin
gMessages,&processAlarms,&deviceConnected,&deviceDisconnected);
void setup()
//attempt to connect to Wifi network:
  while ( status != WL_CONNECTED)
  {
    Serial.print("Attempting to connect to SSID: ");
    Serial.println(ssid);
    // Connect to WPA/WPA2 network. Change this line if using open or WEP network:
    status = WiFi.begin(ssid, pass);
    // wait 10 seconds for connection:
    delay(10000);
  }
  // print your WiFi shield's IP address:
  IPAddress ip = WiFi.localIP();
  Serial.print("IP Address: ");
  Serial.println(ip);
```

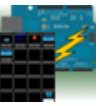

```
server.begin();
 // Do your initialization here
 ....
 ...
  delay(500);
}
void loop()
{
  // Only this function is called
  iosControllerWiFi.loop(450);
}
/**
*
*
* This function is called periodically and its equivalent to the standard loop()
function
*
*/
void doWork()
{
  // Here the actual work is performed
  temperature = analogRead(...);
  digitalWrite(yellowLedPin,yellowLed);
}
/**
*
*
* This function is called when a new message is received from the iOS device
*
*/
void processIncomingMessages(char *variable, char *value) {
  if (strcmp(variable,"S1")==0) {
    yellowLed = atoi(value);
    s1 = yellowLed;
  }
  if (strcmp(variable,"Knob1")==0) {
      servoPos = atoi(value);
  }
  if (strcmp(variable,"Push1") == 0){
    iosControllerWiFi.temporaryDigitalWrite(connectionLedPin,LOW,500);
  }
}
```

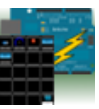

```
/**
*
*
* This function is called periodically and messages can be sent to the iOS device
*
*/
void processOutgoingMessages() {
  iosControllerWiFi.writeMessage("T",temperature);
. . .
  iosControllerWiFi.writeMessage("Led13",yellowLed);
}
/**
*
*
* This function is called when the ios device connects and needs to initialize the
position of switches and knobs
*
*/
void doSync (char *variable) {
  ....
  if (strcmp(variable,"S1")==0) {
    // Switch called S1 has to be set at the value of yellowLed
    iosControllerWiFi.writeMessage(variable, yellowLed));
  }
}
/**
*
*
* This function is called when a Alarm is fired
*
*/
void processAlarms(char *alarm) {
}
/**
*
*
* This function is called when the iOS device connects
*
*/
void deviceConnected () {
```

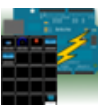

```
}
/**
*
*
*
* This function is called when the iOS device disconnects
*
*/
void deviceDisconnected () {
...
}
```

#### 6.5 Code example for controlling a Rover Robot

```
/**
 *
 *
 * This function is called when a new message is received from the iOS device
 *
 */
void processIncomingMessages(char *variable, char *value) {
  if (strcmp(variable,"RC_T") == 0) {
    currentSpeed = map(atoi(value),0,100,0,255);
    throttle(currentSpeed); // You have to provide this function
  }
  if (strcmp(variable,"RC F") == 0) {
   forward(currentSpeed);
                             // You have to provide this function
   }
  if (strcmp(variable,"RC_B") == 0) {
    backward(currentSpeed); // You have to provide this function
  }
  if (strcmp(variable,"RC_R") == 0) {
      int rotationSpeed = map(atoi(value),0,100,0,255);
      turnRight(currentSpeed, rotationSpeed);
                                                // You have to provide this
function
  }
  if (strcmp(variable,"RC_L") == 0) {
    int rotationSpeed = map(atoi(value),0,100,0,255);
```

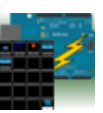

} }

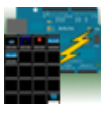

# 7 Development Manual IOSControllerBLE

## 7.1 IOSControllerBLE Library

The IOSControllerBLE library allows to the iOS Arduino Manager app to receive information from your own sketches and to control them.

Limitations:

Variable length: 14 characters

Value length: 14 characters

## 7.2 Widget not supported

The IOSControllerBLE doesn't support the following Widget which then cannot be used with the BLE Shield.

- SD Widget
- Logged Data Graph.

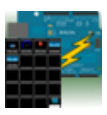

#### 7.3 How to reduce Library memory occupation

IOSControllerBLE library memory occupation may be controlled through following define in IOCControllerBLE.h:

| Define         | Description                                                        |
|----------------|--------------------------------------------------------------------|
| ALARMS_SUPPORT | If it is not defined, the support<br>for Alarms is removed and the |
|                | Alarm widget cannot be used.                                       |

#### 7.4 Available Functions

#### 7.4.1 IOSControllerBLE

Initialize an instance of class IOSControllerBLE that doesn't process alarms.

| Parameter                                       | Description                       |
|-------------------------------------------------|-----------------------------------|
| void (*doWork)(void)                            | Callback function which replace   |
|                                                 | the standard loop() in the        |
|                                                 | sketch.                           |
| void (*doSync)(char *variable)                  | Callback function called when the |
|                                                 | ios device needs to synchronize   |
|                                                 | switches and knobs positions with |
|                                                 | the board.                        |
| <pre>void (*processIncomingMessages)(char</pre> | Callback function called when the |
| *variable, char *value)                         | board receives a message. This    |
|                                                 | means that variable has a value.  |
|                                                 | Variable has value SD if the iOS  |
|                                                 | device needs the list of files in |
|                                                 | the SD Card.                      |
|                                                 | Variable has value SDDL if the    |
|                                                 | iOS device needs to download the  |
|                                                 | file which name is defined by     |
|                                                 | value.                            |

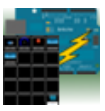

| <pre>void (*processOutgoingMessages)(vo</pre> | oid) Callback function called when the |
|-----------------------------------------------|----------------------------------------|
|                                               | board is ready to send messages        |
|                                               | to the ios device.                     |
| void (*deviceConnected)(void)                 | Callback function called when the      |
|                                               | ios device connects to the board.      |
|                                               | May be NULL.                           |
| void (*deviceDisconnected)(void)              | Callback function called when the      |
|                                               | ios device is disconnects from         |
|                                               | the device. May be NULL.               |

## 7.4.2 IOSControllerBLE

Initialize an instance of class IOSControllerBLE that process alarms.

| Parameter                                        | Description                                                          |
|--------------------------------------------------|----------------------------------------------------------------------|
| void (*doWork)(void)                             | Callback function which replace                                      |
|                                                  | sketch.                                                              |
| void (*doSync)(char *variable)                   | Callback function called when the                                    |
|                                                  | los device needs to synchronize<br>switches and knobs positions with |
|                                                  | the board.                                                           |
| <pre>void (*processIncomingMessages)(char</pre>  | Callback function called when the                                    |
| *variable, char *value)                          | board receives a message. This                                       |
|                                                  | means that variable has a value.                                     |
|                                                  | Variable has value SD if the iOS                                     |
|                                                  | device needs the list of files in                                    |
|                                                  | the SD Card.                                                         |
|                                                  | Variable has value SDDL if the                                       |
|                                                  | iOS device needs to download the                                     |
|                                                  | file which name is defined by                                        |
|                                                  | value.                                                               |
| <pre>void (*processOutgoingMessages)(void)</pre> | Callback function called when the                                    |
|                                                  | board is ready to send messages                                      |
|                                                  | to the ios device.                                                   |
| <pre>void (*processAlarms)(char *alarm),</pre>   | Callback function called when an                                     |
|                                                  | alarm has been fired. May be                                         |

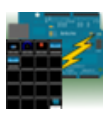

|                                  | NULL.                                                               |
|----------------------------------|---------------------------------------------------------------------|
| void (*deviceConnected)(void)    | Callback function called when the ios device connects to the board. |
|                                  | May be NULL.                                                        |
| void (*deviceDisconnected)(void) | Callback function called when the ios device is disconnects from    |
|                                  | the device. May be NULL.                                            |

#### 7.4.3 loop

This function has to be called into the standard sketch loop.

#### 7.4.4 writeMessage

See chapter 5.3.4.

#### 7.4.5 writeTxtMessage

See chapter 5.3.5.

## 7.4.6 temporaryDigitalWrite

See chapter 5.3.6.

#### 7.4.7 log

See chapter 5.3.10.

#### 7.4.8 logLn

See chapter 5.3.11.

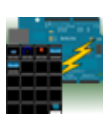

#### 7.4.9 now

See chapter 5.3.14.

#### 7.5 Sketch skeleton for IOSControllerBLE support

The typical sketch layout has to be revisited for IOSControllerBLE integration. Basically, what you had written in the loop() function have to be moved to the function **doWork** and you have to implement four functions:

- processIncomingMessages: when this callback function is called, a message from the ios device is received and your sketch has to react to it.
- processOutgoingMessages: when this callback function is called, your sketch may send information to the iOS device.
- doSync: when this callback function is called, the iOS device is just connected and it needs to initialize the position of switches and knobs.
- processAlarms: when this callback function is called, an alarm has fired and it can be processed as needed.

So take a look to the typical Sketch for IOSControllerBLE.

```
#include <Arduino.h>
#include <SPI.h>
#include <Servo.h>
#include "ble.h"
#include <IOSControllerBLE.h>
#define YELLOWLEDPIN
                           6
#define CONNECTIONPIN
                           7
#define TEMPERATUREPIN
                           0
#define LIGHTPIN
                           1
#define POTENTIOMETERPIN
                           2
#define SERVOPIN
                           5
boolean Led13;
int light;
int pot;
```

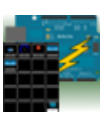

```
float temperature;
Servo servo;
int servoPos;
#ifdef ALARMS SUPPORT
  IOSControllerBLE
iosController(&doWork,&doSync,&processIncomingMessages,&processOutgoingMessages,&p
rocessAlarms,&deviceConnected,&deviceDisconnected);
#else
  IOSControllerBLE
iosController(&doWork,&doSync,&processIncomingMessages,&processOutgoingMessages,&d
eviceConnected,&deviceDisconnected);
#endif
void setup()
{
  SPI.setDataMode(SPI_MODE0);
  SPI.setBitOrder(LSBFIRST);
  SPI.setClockDivider(SPI_CLOCK_DIV16);
  SPI.begin();
  ble_begin();
  Serial.begin(115200);
  ......
  Serial.println("Setup Completed");
}
void loop() {
  iosController.loop();
}
void doWork() {
  temperature = getVoltage(TEMPERATUREPIN);
                                              //getting the voltage reading from
the temperature sensor
  temperature = (temperature - 0.5) * 100;
                                              // converting from 10 mv per degree
with 500 mV offset
}
void doSync (char *variable) {
  if (strcmp(variable,"S1")==0) {
    iosController.writeMessage(variable,digitalRead(YELLOWLEDPIN));
  }
  ....
}
```

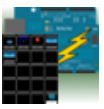

```
void processIncomingMessages(char *variable, char *value) {
  if (strcmp(variable,"S1")==0) {
    Led13 = atoi(value);
    digitalWrite(6,Led13);
  }
  •••
}
void processOutgoingMessages() {
  iosController.writeMessage("Led13",Led13);
  iosController.writeMessage("T",temperature);
iosController.writeMessage("L",light);
  iosController.writeMessage("Pot",pot);
}
void deviceConnected () {
  digitalWrite(CONNECTIONPIN,HIGH);
}
void deviceDisconnected () {
  digitalWrite(CONNECTIONPIN,LOW);
}
#ifdef ALARMS_SUPPORT
/**
*
*
* This function is called when a Alarm is fired
*
*/
void processAlarms(char *alarm) {
  iosController.log("Alarm fired: ");
  iosController.logLn(alarm);
}
#endif
```

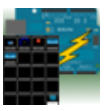

# 8 Code Generator

Code Generator allows the user to generate the communication infrastructure between the Arduino board and iOS device and generate the code for each chosen widget in order to simplify the programming effort on Arduino board.

Code Generator is available as In App purchase.

To start the Code Generator, tap on . If you have not purchased the Code Generator yet, you will be asked to buy it.

To access the documentation, tap on *undersearching*, if you have not purchased the Code Generator yet, you will be asked to buy it. Otherwise you will be instructed how to access the documentation.

To restore your Code Generation purchase on a new device, tap on

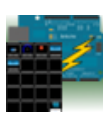

# 9 Frequent Asked Questions

In this section you can find the solution to the most frequent problems. Anyway, you can always write to <u>fabboco@gmail.com</u> for further support.

| Question                                                                                                    | Answer                                                                                                    |
|----------------------------------------------------------------------------------------------------|----------------------------------------------------------------------------------------------------|
| I get compilation errors uploading the Test sketch.                                                                                                    | Likely, you have not properly installed the one of<br>these libraries: IOSController, IOSControllerWiFi,<br>IOSControllerBLE.<br>Please, see paragraph 2.2 or 3.3 or 4.3                                      |
| <pre>I get the following compilation error:<br/>iosController was not declared in this<br/>cope<br/>or<br/>iosControllerWiFi was not declared in<br/>this scope<br/>or<br/>iosControllerBLE was not declared in<br/>this scope</pre> | Likely, you have not properly installed the one of<br>these libraries: IOSController, IOSControllerWiFi,<br>IOSControllerBLE.<br>Please, see paragraph 2.2 or 3.3 or 4.3                                      |
| I get the following error uploading the Test sketch:<br>processing.app.debug.RunnerException:<br>Sketch too big;                                                                                                    | Different boards have different program memory<br>available. See one of these paragraphs 5.2, 6.2,<br>7.3 to understand how to reduce the memory<br>required from the iOSController library you are<br>using. |
| <pre>I get the following error uploading the Test sketch:<br/>avrdude: stk500_recv(): programmer is<br/>not responding</pre>                                                                                                    | Likely, you have selected a wrong board.<br>In the Arduino IDE go to Tools->Board and select<br>the right board                                                                                               |

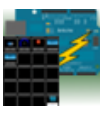
## 10 Revision History

| Date       | Document<br>Version | Notes                                                                                                    |
|------------|---------------------|----------------------------------------------------------------------------------------------------|
| 08/21/2013 | 2.0                 | Bluetooth Shield support<br>How to enable or disable the Display Widget from<br>Arduino<br>How to change the LED's color in the LED Widget<br>How to change the LED's color in the Switch &<br>LED Widget<br>Rover Control Widget: RC_Throttle changed into<br>RC_T<br>FAQ chapter added |
| 07/29/2013 | 1.9.1               | Switch & LED Widget                                                                                                    |
| 06/16/2013 | 1.9                 | Logged Data Graph documentation<br>Console Widget documentation<br>Log Functions                                                                                                    |
| 03/02/2013 | 1.8                 | Sound Alarm Widget documentation<br>Threshold Widget documentation                                                                                                    |
| 01/30/2013 | 1.7                 | Rover Control Widget documentation<br>Graph Widget using details<br>Sharing configuration details                                                                                                    |
| 01/09/2013 | 1.6.1               | Added information on max length for variable and value                                                                                                    |
| 12/01/2012 | 1.6                 | Command Widget description.<br>Directory structure after installing IOSController<br>library and IOSControllerWiFi library (useful to<br>check that libraries are correctly installed)                                                                                                   |
| 11/07/2012 | 1.5.1               | Limitations deleting Alarm Widget                                                                                                    |
| 09/08/2012 | 1.5                 | Alarm Widget.<br>IOSControllerWiFi<br>Support for Arduino Leonardo                                                                                                    |

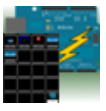

## 11 Comments and Support

You may send your comments and support requests to <u>fabboco@gmail.com</u>.

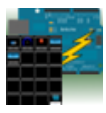